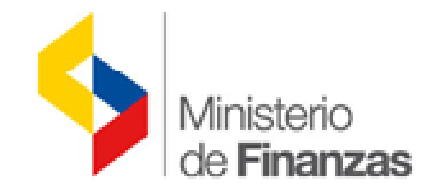

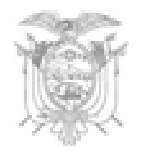

# SUBSECRETARÍA DE INNOVACIÓN DE LAS FINANZAS PÚBLICAS

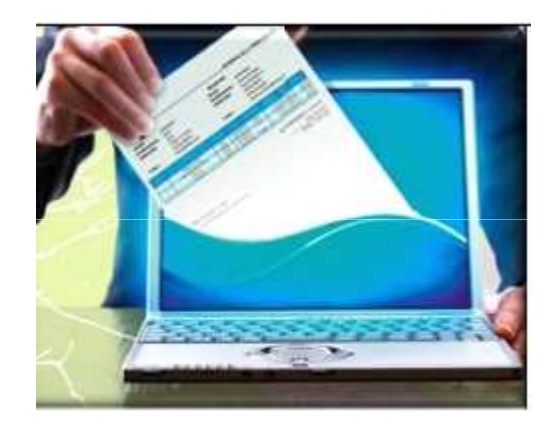

# Emisión de Comprobantes de Retención Electrónicos a través del eSIGEF

Febrero-2015

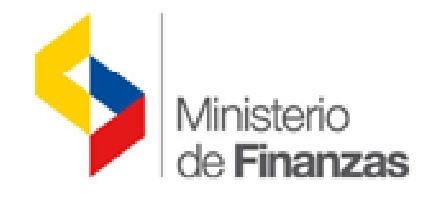

### ESQUEMA DE EMISIÓN ELECTRÓNICO DE COMPROBANTES DE RETENCIÓN

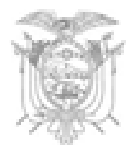

# OBJETIVOS

- Impulsar el proceso de incorporación de tecnología en la gestión gubernamental.
- Optimizar y dinamizar las operaciones comerciales entre los proveedores y entidades del Sector Público.
- Reducir la cantidad de documentos emitidos de manera física.

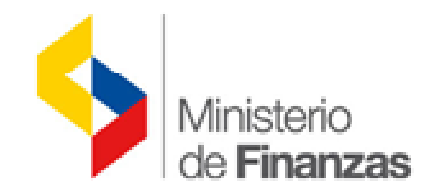

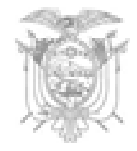

# ¿Qué comprobantes se emiten electrónicamente?

- •Factura
- •Comprobantes de retención
- •Notas de crédito
- •Notas de débito
- •Guías de remisión

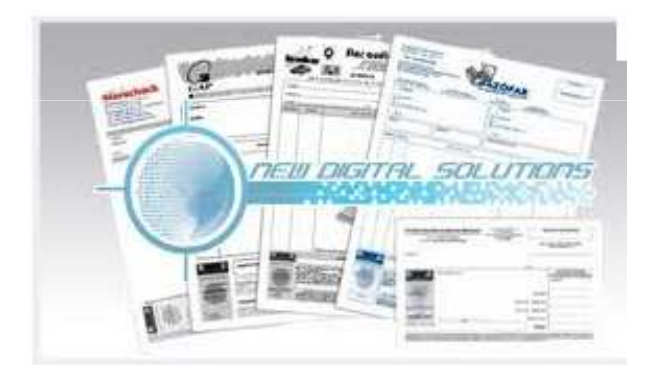

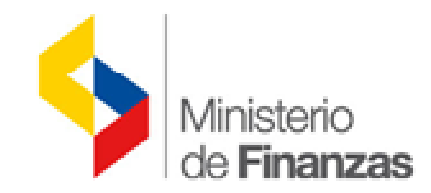

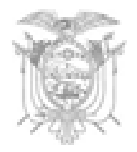

### ¿Qué comprobantes se emitirá a través del eSIGEF?

Comprobantes de retención

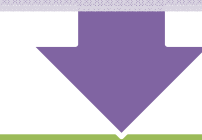

Comprobante de Retención: Reglamento de Comprobantes de Venta, Retención y Documentos Complementarios, Art. 3

Son documentos autorizados que "acreditan la las retenciones de impuestos realizadas por los agentes de retención en cumplimiento de lo dispuesto en la Ley de Régimen Tributario Interno".

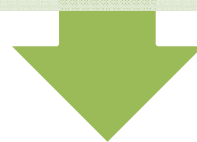

Comprobante electrónico: Ley de Comercio Electrónico, Firmas y Mensajes de Datos, Disposición General Novena

Conjunto de registros lógicos archivados en soportes susceptibles de ser leídos por equipos electrónicos de procesamiento de datos que documentan la transferencia de bienes y servicios, cumpliendo los requisitos exigidos por las Leyes Tributarias, Mercantiles y más normas y reglamentos vigentes.

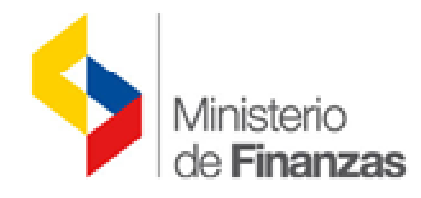

utilizado para

consultar la

validez del

comprobante en

la página web

del SRI.

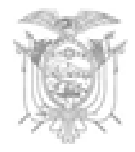

desde el eSigef.

EI XML y PDF

del Ride deberá

ser entregado al

sujeto retenido.

| Los comproba<br>pero tie                                                                       | antes de Retenc<br>enen componer<br>con                                                       | ción Electrónico<br>ntes únicos que<br>nprobantes físio   | os cumplen la n<br>los diferenciar<br>cos                                | ormativa legal<br>n de los                                                        |
|------------------------------------------------------------------------------------------------|-----------------------------------------------------------------------------------------------|-----------------------------------------------------------|--------------------------------------------------------------------------|-----------------------------------------------------------------------------------|
| <u>Clave de</u><br><u>Acceso</u><br>Código de 49<br>números, único<br>por cada<br>comprobante. | <u>Autorización</u><br>Única por cada<br>comprobante, es<br>un número de 37<br>dígitos. Podrá | <u>Firma</u><br><u>Electrónica</u><br>Cada<br>comprobante | <u>Archivo XML</u><br>El comprobante<br>de retención<br>será archivo con | <u>RIDE</u><br>Representación<br>impresa del<br>comprobante<br>electrónico. Se lo |

únicamente por

el emisor

mediante un

certificado de

firma electrónica.

que deberá ser

almacenado por

cada entidad

(similar al

archivo físico).

ser utilizado para

consultar la

validez del

comprobante en

la página web el

SRI.

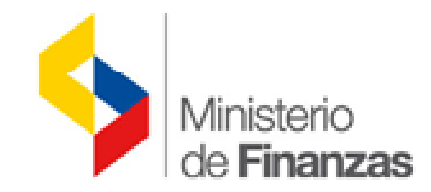

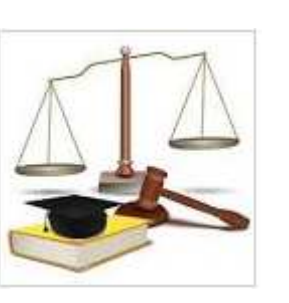

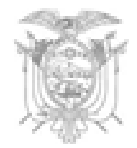

Los comprobantes de retención emitidos electrónicamente contienen y cumplen con todos los requisitos establecidos en el Reglamento de Comprobantes de Venta, Retención y Documentos Complementarios en lo que corresponde, constarán con la firma electrónica de quien los emita y tendrán su mismo valor y efectos jurídicos.

En caso de inquietudes en relación al esquema de emisión de comprobantes de retención electrónicos o de conceptos tributarios deberán ser direccionados al Servicio de Rentas Internas – Centro de Atención Telefónica 1700 774 774 -.

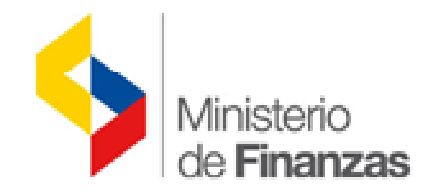

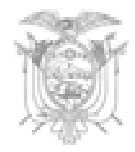

### Art. 39.- Requisitos preimpresos

1. Número, día, mes y año de la autorización otorgado por el SRI.

2. Número del registro único de contribuyentes del emisor.

3. Razón social del emisor, conforme conste en el RUC. Adicionalmente, podrá incluirse el nombre comercial si lo hubiere.

4. Denominación del documento "comprobante de retención".

5. Numeración de quince dígitos, que se distribuirá de la siguiente manera:

a) Los tres primeros dígitos corresponden al código del establecimiento conforme consta en el registro único de contribuyentes;

b) Separados por un guión (-), los siguientes tres dígitos corresponden al código asignado por el contribuyente a cada punto de emisión, dentro de un mismo establecimiento; y,

c) Separado también por un guión (-), constará el número secuencial de nueve dígitos.

6. Dirección de la matriz y del establecimiento emisor cuando corresponda.

10. Los contribuyentes designados por el SRI como especiales deberán imprimir en los comprobantes de retención las palabras: "Contribuyente Especial" y el número de la resolución con la que fueron calificados como tales.

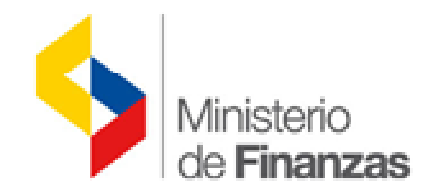

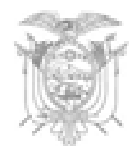

### Art. 40.- Requisitos de llenado

- 1. Apellidos y nombres, denominación o razón social de la persona natural o sociedad o sucesión indivisa a la cual se le efectuó la retención.
- 2. Número del registro único de contribuyentes o cédula de identidad o pasaporte del sujeto al que se le efectúa la retención.
- 3. Impuesto por el cual se efectúa la retención en la fuente: Impuesto a la Renta, Impuesto al Valor Agregado o Impuesto a la Salida de Divisas.
- 4. Denominación y número del comprobante de venta que motiva la retención, cuando corresponda. También se incluirá fecha de emisión del comprobante de venta.
- 6. El porcentaje aplicado para la retención.
- 7. Valor del impuesto retenido.
- 8. El ejercicio fiscal al que corresponde la retención, se expresará en mes y año.
- 9. La fecha de emisión del comprobante de retención.
- 11. Cuando corresponda, el convenio internacional para evitar la doble tributación en el cual se ampara la retención.
- El comprobante de retención deberá ser emitido aún en los casos en los que el convenio internacional para evitar la doble tributación, exima de la retención.

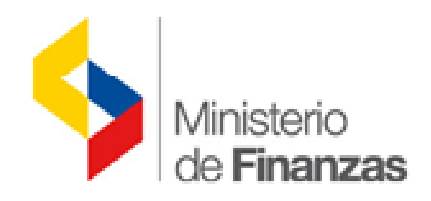

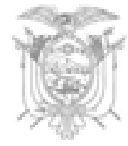

# **Firma Digital**

### Firma del XML

<ds:Signature xmlns:ds="http://www.w3.org/2000/09/xmldsig#" xmlns:etsi="http://uri.etsi.org/01903/v1.3.2#" Id="Signature946494">

<ds:SignedInfo Id="Signature-SignedInfo861496">

- <ds:CanonicalisationMethod Algorithm="http://www.w3.org/TR/2001/REC-xml-c14n-20010315"></ds:CanonicalisationMethod>
- <ds:SignatureMethod Algorithm="http://www.w3.org/2000/09/xmldsig#rsa-sha1"></ds:SignatureMethod>
- <ds:Reference Id="SignedPropertiesID4403" Type="http://uri.etsi.org/01903#SignedProperties" URI="#Signature946494-SignedProperties869233">
- <ds:DigestMethod Algorithm="http://www.w3.org/2000/09/xmldsig#sha1"></ds:DigestMethod>
- <ds:DigestValue>NmOA1PaT3h5B5mxh55alywTnDlk=</ds:DigestValue>
- </ds:Reference>

<ds:Reference URI="#Certificate1889388">

<ds:DigestMethod Algorithm="http://www.w3.org/2000/09/xmldsig#shal"></ds:DigestMethod>
<ds:DigestValue>CVrObYVuMKo6bYbhsewlLODrwsc=</ds:DigestValue>

- <ds:DigestValue>C </ds:Reference>
- <ds:Reference Id="Reference-ID-733650" URI="#comprobante">
- <ds:Transforms>
- <ds:Transforms> <ds:Transform Algorithm="http://www.w3.org/2000/09/xmldsig#enveloped-signature"></ds:Transform>
- </ds:Transforms>
- <ds:DigestMethod Algorithm="http://www.w3.org/2000/09/xmldsig#shal"></ds:DigestMethod>
- <ds:DigestValue>cIbweASoBvxlw8i1fDy1Xb4Gx7U=</ds:DigestValue>

</ds:Reference>

</ds:SignedInfo>

<ds:SignatureValue Id="SignatureValue187239">

UT=11dLBU9VYBGxMMsFjBGkMmrvpqRdGrJj6WVTA2s=lDnxhFD2+8qlb2Pub47eDN181LLoo3Loc 20aHcvuU3VZQOhsGomN-Dga30u7hGATT2IBTWFds11FEaxYLSkhomtWnhdQNxoKDShRSfLVNnoq4 du1SMuuacK3PenmxAs=

- du15MuuaqK5PPzm5wA5
- </ds:SignatureValue> <ds:KeyInfo Id="Certificate1889388">
- <ds:X509Data>
- <ds:X509Certificate>

MIIKDsCCB/egAwIBAgIETe2omjANBgkqhkiG9w0BAQsFADCBsDELMAkGA1UEBhMCRUMxJsAlBgNV BAoTHLJETLNPIENFT1RSQUwgREVMIEVDVUFET11gVEVTVDE8MDoGA1UECxMzRU5USURBRCBERSBD RVJUSUZJO0FDSU90IERFIE10Rk9STUFDSU90LUVDSUJDRSBURVNUM04wDAYDV00HEwVRVU1UT#Eg MCgGA1UEAxMhQUMgQkF0Q08gQ0VOVFJETCBERUwgRUNVQURPUiBURVNUMB4XDTE1MDExMDIxNTEs MFoXDTE1MDQxMDIyMjEzMFowgb8xCzAJBgNVBAYTAkVDMScwJQYDVQQKEx5CQU5DTyBDRU5UUkFM IERFTCBFQ1VBRE93IFRFU1QxPDA6BgNVBAsTM0VOVE1EQUQgREUgQ0V3VE1G3UNBQ01FTiBER3BJ Tk2FUk1BQ01PTi1FQ01CQ0UqVEVTVDEOMAwGA1UEBxMFUVVJVE8xOTANBqNVBAUTBjEwMDE1MTAo BqNVBAMTIURhdmlkIEVkdWFyZG8qRGVsIENhc3RpbGxvIE11ZG1uYTCBnsANBqkqhkiG9w0BAQEF AAOBjQAwgYkCgYEArJJXFKRAW40X4Xyc70VpylQ8HTw4kFoLt5m2468R81XC2odO59Bp1VJu0fxJ ras5F3tHBjVYJJV1WyipRG11W3xKQN19RgqRQnhMSoNNrMBoQWVGwk9IKew6zd06TTFb3FNXZ+jP hou3CNsPfJqtbNVtaK3AsCwupAsXvF8VYTsCAwEAAaOCBaIwqqWeMAsGA1UdDwQEAwIHqDBqBqNV HSAEYzBhMF8GCysGAQQBgqg7AgMEMFAwTgYIKwYBEQUHAgEWQmh0dHA6Ly93d3cuZWNpLmJjZS51 Yy9wb2xpdGljYS1jZXJ0aWZpY2Fkby9mdW5jaW9uYXJpby1wdWJsaWNvLnBkZjCBkQYIKwYBBQUH AQEEgYQwgYEwPgYIKwYBBQUHMAGGMmh0dHA6Ly9vY3NwLmVjaS5iY2UuZWMvZWpiY2EvcHVibG1j d2ViL3N0YXR1cy9vY3NwMD8GCCsGAQUFBsABhjNodHRwOi8vb2NscDEuZWNpLmJjZ351Yy91amJj YS9wdWJsaWN3ZWIvc3RhdHVsL29jc3AwGgYKKwYBBAGCqDsDAQQMEwoxNsA3Nsg00DIxMB0GCisG AQQBgqg7AwIEDxMMRGF2aWQgRWR1YXJkbsAcBgorBgEEAYKoOwMDBA4TDER1bCBDYXN0aWxsbsAW BgorBgEEAYKoOwMEBAgTBk112G1uYTAYBgorBgEEAYKoOwMFBAoTCEFuYWxpc3RhMCYGCisGAQQB gqg7AwYEGBMWTW1uaXN0ZXJpbyBkZSBGaW5hbnphczAuBgorBgEEAYKoOwMHBCATHkF2IDEwIGR1 IEFnb3N0byAxNjYxIHkgQm9saXZpYTA2BgorBgEEAYKoOwMIBAsTCTAyMsk50DMwMDAVBgorBgEE AYKoOwMJBAcTBVF1aXRvMBcGCisGAQQBgqg7AwwECRMHRWN1YWRvcjAdBgorBgEEAYKoOwMLBA8T

La firma electrónica es el equivalente electrónico de la firma manuscrita; garantiza la autenticidad, la integridad y evita la falsificación de los documentos.

Para firmar a través del eSigef se deberá adquirir un certificado digital en archivo con extensión .p12 –NO TOKEN-

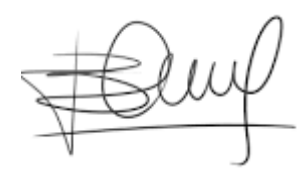

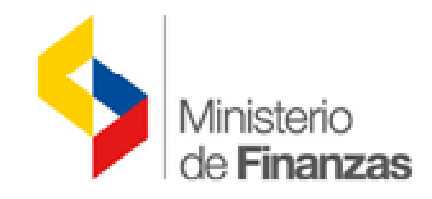

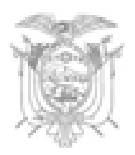

# **Firma Digital**

El Certificado Digital se lo puede adquirir en el Banco Central del Ecuador, quienes han dispuesto ventanillas de atención a nivel nacional a través de una ventanilla exclusiva en el Registro Civil.

Para mayor información puede ingresar a la página web <u>www.eci.bce.ec</u> o comunicarse con el Call Center al 1700-153-153.

 Image: Status and Control

 Image: Status and Control

 Image: Status and Control

 Image: Status and Control

 Image: Status and Control

 Image: Status and Control

 Image: Status and Control

 Image: Status and Control

 Image: Status and Control

 Image: Status and Control

 Image: Status and Control

 Image: Status and Control

 Image: Status and Control

 Image: Status and Control

 Image: Status and Control

 Image: Status and Control

 Image: Status and Control

 Image: Status and Control

 Image: Status and Control

 Image: Status and Control

 Image: Status and Control

 Image: Status and Control

 Image: Status and Control

 Image: Status and Control

 Image: Status and Control

 Image: Status and Control

 Image: Status and Control

 Image: Status and Control

 Image: Status and Control

 Image: Status and Control

 Image: Status and Control

 Image: Status and Control

 Image: Status and Control

 Image: Status and Control

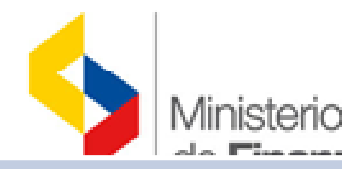

# **FLUJO**

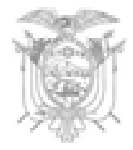

# CATÁLAGO

 Creación de establecimientos y puntos de emisión

# INSUMO DE INFORMACIÓN: REGISTRO DE GASTOS

- CUR's de devengado de gasto autorizado pago.
- Registro de Retenciones de IVA y de Renta.

# GENERACIÓN COMPROBANTE RETENCIÓN (CR)

- Selección de Cur's de Gasto
- Selección de Comprobantes de Venta Relacionados
- Revisión de Retenciones para CR

### XML DE CR

- Generar XML
- Firma de XML
- Envío a SRI para Autorización o Rechazo
- Generación de PDF RIDE-

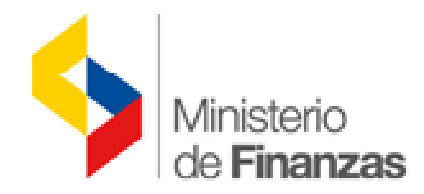

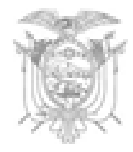

# FLUJO EN EL SISTEMA 1. CATÁLOGO DE TRIBUTACIÓN

| Catálogos Eje  | ecución de Ingresos | Ejecución de Gastos    | Contabilidad   | Tes |
|----------------|---------------------|------------------------|----------------|-----|
| Administrativo |                     |                        |                |     |
| Generales      | RIO DE FINANZAS     |                        |                |     |
| Presupuesto    |                     |                        |                |     |
| Contabilidad   |                     |                        |                |     |
| Tesorería      |                     |                        |                |     |
| Tributación    |                     |                        |                |     |
|                | Autorización de Con | nprobantes de Retenció | n              |     |
|                | Autorización de Con | nprobantes de Retenció | n Electrónicos |     |

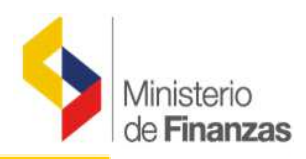

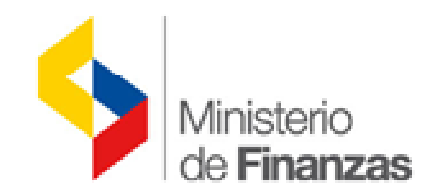

# Ŵ

#### SIGEF - Catálogos

Tributación - Autorización de Comprobantes de Retención Electrónicos - Autorización de Comprobantes de Retención Electrónicos

| Ej<br>A | ercicio<br>Actual | 2014                 |                                        |                                    |        | Г                                        |                       |
|---------|-------------------|----------------------|----------------------------------------|------------------------------------|--------|------------------------------------------|-----------------------|
| Ins     | titución          | 130 - 9999<br>- 0000 | - MINISTERIO DE FI<br>DE FINANZAS - PL | NANZAS, MINISTERIO<br>ANTA CENTRAL |        | L                                        |                       |
| Sel     | Estable           | ecimiento            | Punto de Emisión                       | Tipo de Ambiente                   | Estado | Dirección                                | Tipo Estableciemiento |
| 0       | 007               |                      | 002                                    | PRUEBAS                            | ACTIVO | AV. 10 DE AGOSTO N16-61 Y BOLIVIA        | LOC                   |
| $\circ$ | 001               |                      | 200                                    | PRUEBAS                            | ACTIVO | AV. 10 DE AGOSTO 1661 Y JORGE WASHINGTON | МАТ                   |
| 0       | 007               |                      | 001                                    | PRUEBAS                            | ACTIVO | AV. 10 DE AGOSTO N16-61 Y BOLIVIA        | LOC                   |
| 0       | 033               |                      | 009                                    | PRUEBAS                            | ACTIVO | NUEVE DE OCTUBRE 200 Y PICHINCHA         | ADM                   |
| 0       | 001               |                      | 005                                    | PRUEBAS                            | ACTIVO | AV. 10 DE AGOSTO 1661 Y JORGE WASHINGTON | МАТ                   |
| $\circ$ | 033               |                      | 010                                    | PRUEBAS                            | ACTIVO | NUEVE DE OCTUBRE 200 Y PICHINCHA         | ADM                   |
| 0       | 007               |                      | 006                                    | PRUEBAS                            | ACTIVO | AV. 10 DE AGOSTO N16-61 Y BOLIVIA        | LOC                   |
| $\circ$ | 007               |                      | 005                                    | PRUEBAS                            | ACTIVO | AV. 10 DE AGOSTO N16-61 Y BOLIVIA        | LOC                   |
|         |                   |                      |                                        |                                    | 1      | 2                                        |                       |

Filtros:

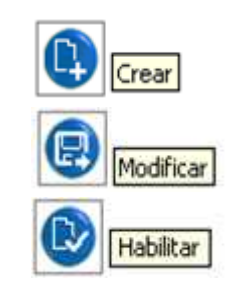

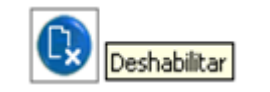

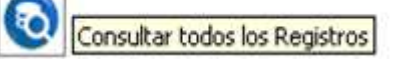

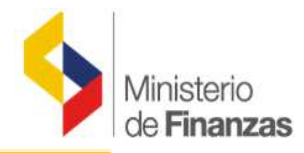

# ASIGNACIÓN DE ESTABLECIMIENTOS Y PUNTOS DE EMISIÓN

### Establecimiento

- 1. Cada comprobante de retención puede ser emitido desde un establecimiento que debe estar registrado en el RUC.
- 2. El número del establecimiento corresponderá a los tres primeros dígitos que formarán parte de la numeración de quince dígitos del comprobante.

### Punto de Emisión

- 1. El punto de emisión deberá ser creado por cada entidad, sin tener que registrarlo previamente en el SRI, y será de uso exclusivo para emisión de comprobantes electrónicos
- 2. El número de punto de emisión corresponderá a los siguientes tres dígitos que formarán parte de la numeración del comprobante.

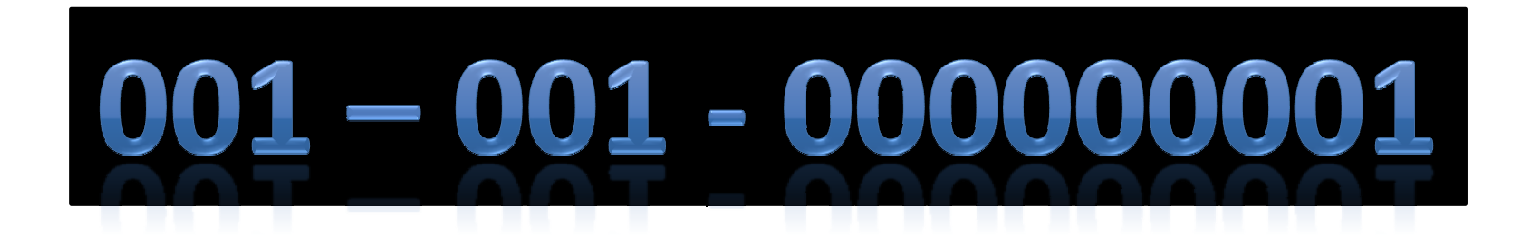

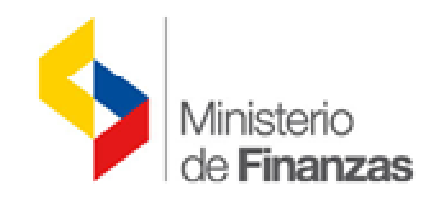

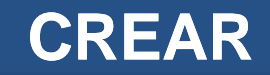

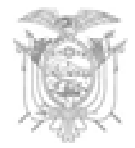

|                                        | Autorización de Comprobantes de Retención Electrónicos - Crear |                           |                              |          |  |  |
|----------------------------------------|----------------------------------------------------------------|---------------------------|------------------------------|----------|--|--|
| Institución:                           | 130-9999-0000                                                  | MINISTERIO DE FINANZA     | AS                           |          |  |  |
| RUC:                                   | 1760000900001                                                  |                           |                              |          |  |  |
| Clase de<br>Contribuyente:             | CONTRIBUYENTE ESPECIAL                                         |                           | No. Resolución:              | 1234     |  |  |
| Establecimiento                        | 001 💌                                                          |                           | Punto de<br>Emisión          | 001      |  |  |
| Dirección<br>Establecimiento<br>Emisor | AV. 10 DE AGOSTO 1661                                          | Y JORGE WASHINGTON        |                              |          |  |  |
| Tipo de<br>Establecimiento             | Tipo de Ambiente                                               | Secuencial Inicio Pruebas | Secuencial Inicio Producción | Estado   |  |  |
| Matriz                                 | PRODUCCIÓN 💌                                                   | 00000001                  | 00000001                     | ACTIVO 🗸 |  |  |

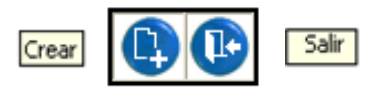

Ingrese los campos:

□Seleccione el *Establecimient*o

Ingrese el No. Resolución – mínimo 3, máximo 5 dígitos-

Ingrese el Punto de Emisión – mínimo, máximo 3 dígitos-

□Seleccione el *Tipo de Ambiente* = PRODUCCIÓN

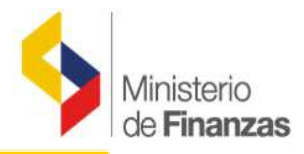

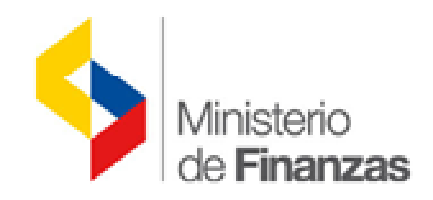

# MODIFICAR

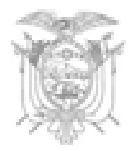

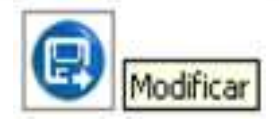

|                                        | Autorización de Comprobantes de Retención Electrónicos - Modificar |                           |                              |          |  |
|----------------------------------------|--------------------------------------------------------------------|---------------------------|------------------------------|----------|--|
| Institución:                           | 130-9999-0000                                                      | MINISTERIO DE FINANZA     | S                            |          |  |
| RUC:                                   | 1760000900001                                                      |                           |                              |          |  |
| Clase de<br>Contribuyente:             | CONTRIBUYENTE ESPECIAL                                             |                           | No. Resolución:              | 1234     |  |
| Establecimiento                        | 007 😽                                                              |                           | Punto de<br>Emisión          | 002      |  |
| Dirección<br>Establecimiento<br>Emisor | AV. 10 DE AGOSTO N16-6                                             | 1 Y BOLIVIA               |                              |          |  |
| Tipo de<br>Establecimiento             | Tipo de Ambiente                                                   | Secuencial Inicio Pruebas | Secuencial Inicio Producción | Estado   |  |
| Local Comercial                        | PRUEBAS 🔽                                                          | 00000001                  | 00000001                     | ACTIVO 🗸 |  |

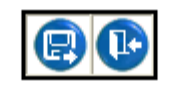

Modifique el campo:

□ No. Resolución – mínimo 3, máximo 5 dígitos-

Solo se puede modificar este campo en caso de que se haya registrado

erróneamente el número de Resolución de Contribuyente Especial

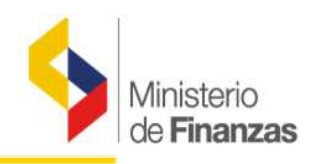

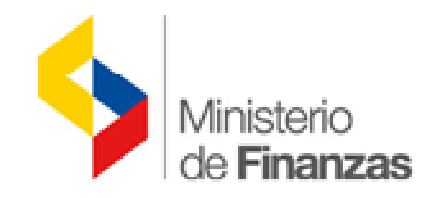

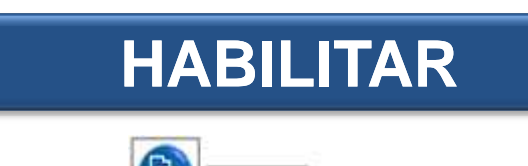

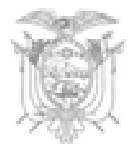

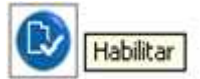

Tributación - Autorización de Comprobantes de Retención Electrónicos - Autorización de Comprobantes de Retención Electrónicos

| E,      | jercicio<br>Actual | 2014                |                            |                                           |             |          |             |              |                  | ſ                 |                      |
|---------|--------------------|---------------------|----------------------------|-------------------------------------------|-------------|----------|-------------|--------------|------------------|-------------------|----------------------|
| In      | stitución          | 130 - 999<br>- 0000 | 9 - MINISTERI<br>DE FINANZ | O DE FINANZAS, MINI<br>AS - PLANTA CENTRA | STERIO<br>L |          |             |              |                  | ų                 |                      |
| Sel     | Estable            | ecimiento           | Punto de Em                | isión Tipo de Am                          | biente      | Estado   |             | Dire         | cción            | The second second | ipo Estableciemiento |
| ۲       | 007                |                     | 002                        | PRUEBAS                                   |             | INACTIVO | AV. 10 DE A | AGOSTO N16-6 | 51 Y BOLIVIA     | LC                | c                    |
| $\circ$ | 001                |                     | 001                        | PRUEBAS                                   |             | INACTIVO | AV. 10 DE A | AGOSTO 1661  | Y JORGE WASHINGT | ON M/             | AT                   |
| 1       |                    |                     |                            |                                           |             |          |             |              |                  |                   |                      |
| Filtro  | ) <u>5:</u>        |                     |                            |                                           |             |          |             |              |                  |                   |                      |
|         |                    |                     | Aplicar Filtro             | <b>)</b>                                  |             |          | Ordenar po  | r:           |                  |                   |                      |
| 11111   | Camp               | 0.11111111          | Operador                   | Valor                                     | Y/0         | Can      | ро          | Orden        |                  |                   |                      |
| Esta    | ado                | <b>v</b> 1          | igual 🗸 🗸                  | INACTIVO                                  | ~           |          | *           | *            |                  |                   |                      |

□ Seleccionar el establecimiento y punto de emisión que se encuentren en estado Inactivo.

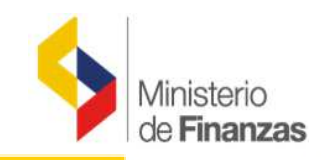

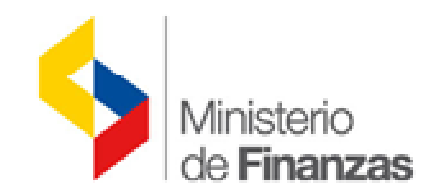

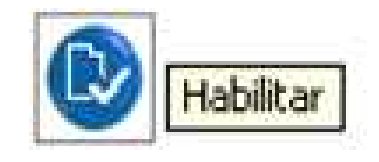

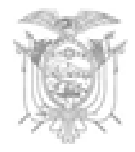

|                                        | Autorización de Comprobantes de Retención Electrónicos - Habilitar                |                                      |                 |                     |     |        |              |
|----------------------------------------|-----------------------------------------------------------------------------------|--------------------------------------|-----------------|---------------------|-----|--------|--------------|
| Institución:                           | 130-9999-0000                                                                     | 130-9999-0000 MINISTERIO DE FINANZAS |                 |                     |     |        |              |
| RUC:                                   | 176000900001                                                                      |                                      |                 |                     |     |        |              |
| Clase de<br>Contribuyente:             | CONTRIBUYENTE ESPECIAL                                                            |                                      | No. Resolución: | 1234                |     |        |              |
| Establecimiento                        | 007 ~                                                                             |                                      |                 | Punto de<br>Emisión | 002 |        |              |
| Dirección<br>Establecimiento<br>Emisor | AV. 10 DE AGOSTO N16-6                                                            | 61 Y BOLIVIA                         |                 |                     |     |        |              |
| Tipo de<br>Establecimiento             | to Tipo de Ambiente Secuencial Inicio Pruebas Secuencial Inicio Producción Estado |                                      |                 |                     |     |        |              |
| Local Comercia                         | PRUEBAS 🗸                                                                         | 00000001                             | 00              | 0000001             |     | ACTIVO | $\checkmark$ |
|                                        |                                                                                   |                                      |                 |                     |     |        |              |

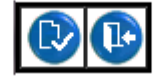

□ Habilita el establecimiento y punto de emisión inactivo.

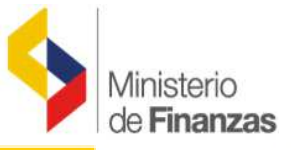

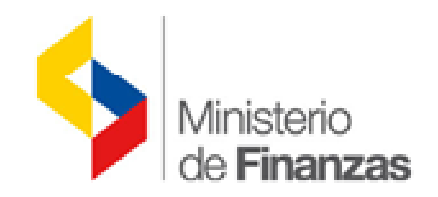

# DESHABILITAR

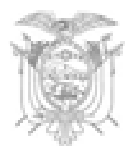

#### SIGEF - Catálogos

Tributación - Autorización de Comprobantes de Retención Electrónicos - Autorización de Comprobantes de Retención Electrónicos

| Ej<br>/ | ercicio<br>Actual                                                                                 | 2014      |                  |                  |        |                                          |                       |
|---------|---------------------------------------------------------------------------------------------------|-----------|------------------|------------------|--------|------------------------------------------|-----------------------|
| Ins     | Institución S 130 - 9999 - 0000 - MINISTERIO DE FINANZAS, MINISTERIO DE FINANZAS - PLANTA CENTRAL |           | UE               |                  |        |                                          |                       |
| Sel     | Establ                                                                                            | ecimiento | Punto de Emisión | Tipo de Ambiente | Estado | Dirección                                | Tipo Estableciemiento |
| ۲       | 001                                                                                               |           | 200              | PRUEBAS          | ACTIVO | AV. 10 DE AGOSTO 1661 Y JORGE WASHINGTON | MAT                   |
| 0       | 007                                                                                               |           | 001              | PRUEBAS          | ACTIVO | AV. 10 DE AGOSTO N16-61 Y BOLIVIA        | LOC                   |
| 0       | 033                                                                                               |           | 009              | PRUEBAS          | ACTIVO | NUEVE DE OCTUBRE 200 Y PICHINCHA         | ADM                   |
| 0       | 001                                                                                               |           | 005              | PRUEBAS          | ACTIVO | AV. 10 DE AGOSTO 1661 Y JORGE WASHINGTON | MAT                   |
| 0       | 033                                                                                               |           | 010              | PRUEBAS          | ACTIVO | NUEVE DE OCTUBRE 200 Y PICHINCHA         | ADM                   |
| 0       | 007                                                                                               |           | 006              | PRUEBAS          | ACTIVO | AV. 10 DE AGOSTO N16-61 Y BOLIVIA        | LOC                   |
| 0       | 007                                                                                               |           | 005              | PRUEBAS          | ACTIVO | AV. 10 DE AGOSTO N16-61 Y BOLIVIA        | LOC                   |
| 0       | 033                                                                                               |           | 001              | PRUEBAS          | ACTIVO | NUEVE DE OCTUBRE 200 Y PICHINCHA         | ADM                   |
|         | 12                                                                                                |           |                  |                  |        |                                          |                       |

Filtros:

□ Seleccionar el establecimiento y punto de emisión que se encuentren en estado activo.

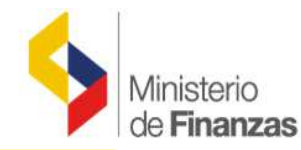

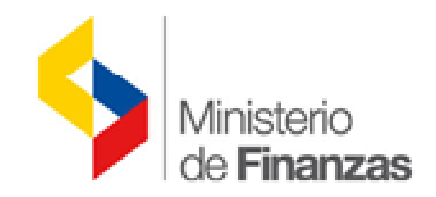

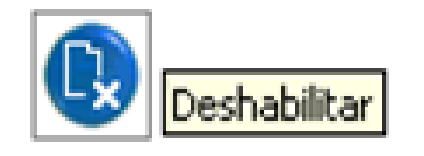

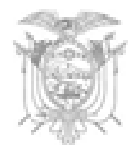

|                                        | Autorización de Comprobantes de Retención Electrónicos - Deshabilitar |                           |                     |            |          |        |
|----------------------------------------|-----------------------------------------------------------------------|---------------------------|---------------------|------------|----------|--------|
| Institución:                           | 130-9999-0000 MINISTERIO DE FINANZAS                                  |                           |                     |            |          |        |
| RUC:                                   | 1760000900001                                                         |                           |                     |            |          |        |
| Clase de<br>Contribuyente:             | CONTRIBUYENTE ESPECIAL                                                |                           | No. Resoluc         | ión: 456   |          |        |
| Establecimiento                        | 001                                                                   | Punto de<br>Emisión       | 200                 |            |          |        |
| Dirección<br>Establecimiento<br>Emisor | AV. 10 DE AGOSTO 1661                                                 | Y JORGE WASHINGTON        |                     |            |          |        |
| Tipo de<br>Establecimiento             | Tipo de Ambiente                                                      | Secuencial Inicio Pruebas | Secuencial Inicio F | Producción | Estado   |        |
| Matriz                                 | PRUEBAS 🗸                                                             | 00000001                  | 00000001            |            | INACTIVO | $\sim$ |
|                                        |                                                                       |                           |                     |            |          |        |

□Inactiva el establecimiento y punto de emisión, ya no podrá ser usado para emitir comprobantes de retención hasta que su estado sea activo.

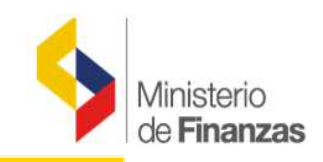

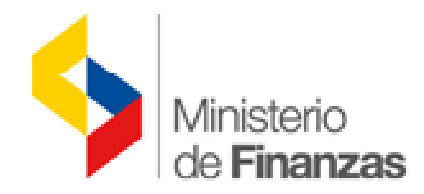

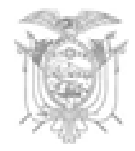

# FLUJO EN EL SISTEMA 2. CARGA DE CERTIFICADO DIGITAL

|                                                   | Tributación             |  |
|---------------------------------------------------|-------------------------|--|
|                                                   | Comprantes de Retención |  |
| Carga de Certificado Digital                      | mprobantes Anulados     |  |
| Registro de Comprobantes Retención                | portes                  |  |
| Registro de Comprobantes de Retención Electrónico |                         |  |

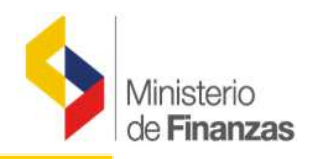

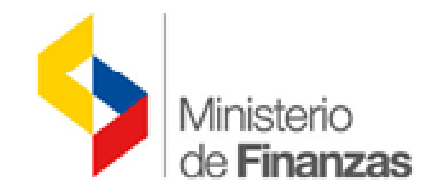

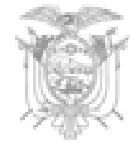

Comprantes de Retención - Carga de Certificado Digital - Carga de Certificado Digital

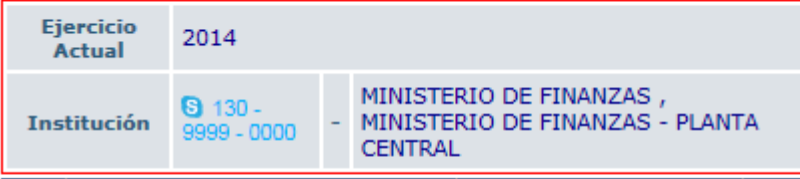

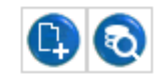

| Sel     | No. Serie Certificado Digital | Fecha de Caducidad | RUC           | Nombre Propietario Certificado         | Estado   | Fecha Carga              |
|---------|-------------------------------|--------------------|---------------|----------------------------------------|----------|--------------------------|
| 0       | 4DEDA897                      | 10/04/2015         | 1760000900001 | Juan Cristobal Galarza Neira           | CARGADO  | 23/01/2015 10:21:51 a.m. |
| 0       | 4DEDA89A                      | 10/04/2015         | 1760000900001 | David Eduardo Del Castillo Medina      | CARGADO  | 15/01/2015 11:14:50 a.m. |
| 0       | 4DEDA059                      | 17/02/2015         | 1760000900001 | Verónica Patricia Dávila Villavicencio | CARGADO  | 26/11/2014 11:39:23 a.m. |
| 0       | 4DED9681                      | 10/12/2014         | 1760000900001 | David Eduardo Del Castillo Medina      | CARGADO  | 24/11/2014 02:43:09 p.m. |
| 0       | 4DED8A8A                      | 20/09/2014         | 1760000900001 | Verónica Patricia Dávila Villavicencio | CADUCADO | 20/10/2014 04:18:55 p.m. |
| 0       | 4DEDA89D                      | 10/04/2015         | 1760000900001 | Sheila Enith Villarreal Olmedo         | CARGADO  | 15/01/2015 02:04:17 p.m. |
| 0       | 4DED967E                      | 10/12/2014         | 1760000900001 | Sheila Enith Villarreal Olmedo         | CARGADO  | 08/10/2014 11:10:13 a.m. |
|         |                               |                    | 1             |                                        |          |                          |
| Filtros |                               |                    |               |                                        |          |                          |

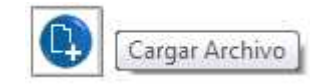

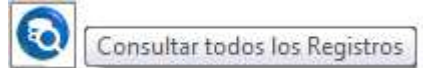

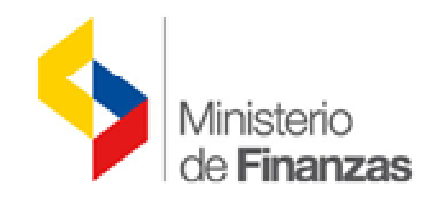

# CARGAR ARCHIVO

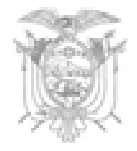

|            | Cargai                                        | - Certificado Digital |
|------------|-----------------------------------------------|-----------------------|
| Ejercicio: | 2014                                          |                       |
| Entidad:   | 13(                                           | 9999 0                |
|            | MINISTERIO DE FINANZAS                        |                       |
| Archivo:   | Archivo de firma digital.p12 Archivo con exte | Examinar Examinar     |
|            | Clave del Certificado:                        | •••••                 |

Ingrese los campos:

□ Archivo: deberá cargar el archivo de firma digital en formato .p12

□ Clave del Certificado: deberá ingresar la clave de la firma digital.

Click en el botón Cargar Archivo.

Cargar Archivo

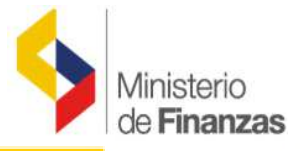

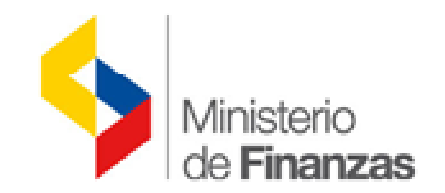

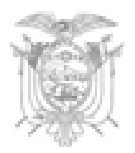

| Sel | No. Serie Certificado Digital | Fecha de Caducidad | RUC           | Nombre Propietario Certificado    | Estado  | Fecha Carga              |
|-----|-------------------------------|--------------------|---------------|-----------------------------------|---------|--------------------------|
| 0   | 4DEDA897                      | 10/04/2015         | 1760000900001 | Juan Cristobal Galarza Neira      | CARGADO | 23/01/2015 10:21:51 a.m. |
| 0   | 4DEDA89A                      | 10/04/2015         | 1760000900001 | David Eduardo Del Castillo Medina | CARGADO | 15/01/2015 11:14:50 a.m. |
|     |                               |                    |               |                                   |         |                          |

# **IMPORTANTE:**

Cada archivo de firma digital tiene vigencia de 1 año. Es responsabilidad de cada entidad verificar la vigencia de la firma y su trámite de renovación con tiempo previo a la caducidad. Cuando un archivo ha caducado, no podrá firmar los comprobantes de retención, en caso de hacerlo, NO TENDRÁ VALIDEZ TRIBUTARIA.

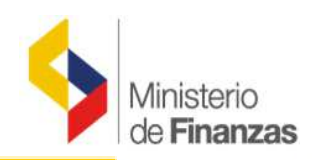

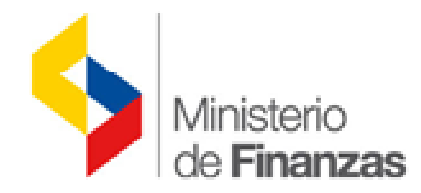

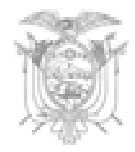

# FLUJO EN EL SISTEMA 3. CREACIÓN Y EMISIÓN DEL COMPROBANTE DE RETENCIÓN

| <br>Tributación         |    |                        |                              |
|-------------------------|----|------------------------|------------------------------|
| Comprantes de Retención |    |                        | -                            |
| Comprobantes Anulados   | Ca | rga de Certificado Dig | gital                        |
| Reportes                | Re | gistro de Comprobani   | tes Retención                |
|                         | Re | gistro de Comprobant   | tes de Retención Electrónico |

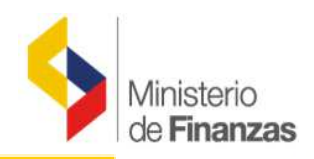

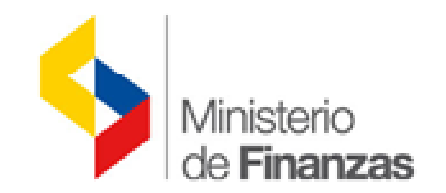

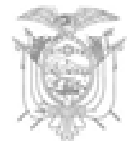

Comprantes de Retención - Registro de Comprobantes de Retención Electrónico - Registro de Comprobantes Retención Electrónico

|                                                                                                    | E   | ijercicio<br>Actual |     | 2014  |     |                                                                                                    |      |     |                        |                            |                                   |                   |
|----------------------------------------------------------------------------------------------------|-----|---------------------|-----|-------|-----|----------------------------------------------------------------------------------------------------|------|-----|------------------------|----------------------------|-----------------------------------|-------------------|
| Institución S 130 - 9999 - MINISTERIO DE FINANZAS , MINIST<br>0000 - MINISTERIO DE FINANZAS , MINIST |     |                     |     |       |     |                                                                                                    | DE F | INA | NZAS - PLANTA          |                            |                                   | 00                |
|                                                                                                    | Sel | No.<br>CUR          | REG | 6 MOD | GAS | Descripción                                                                                                    | АР   | РТ  | No.Total<br>Comp.Venta | No.Comp.Venta<br>Asociados | No.Comp.Venta<br>Pend. de Asociar | Estado Comp.      |
|                                                                                                    | 0   | 004181              | DEV | NOR   | OGA | BLOOMBERG: Pago de la factura No. 5602495280 por<br>el servicio de información BLOOMBERG<br>PROFESSIONAL, requerido por la Subsecretaria de<br>Financiamiento Público, correspondiente al mes de<br>junio de 2014. Liquidación de Compras 569.                          | s    | s   | 1                      | 0                          | 1                                 | PENDIENTE_ASOCIAR |
|                                                                                                    | 0   | 004177              | DEV | NOR   | OGA | MONTENEGRO MARTINEZ HOOVER HUMBERTO: Pago<br>de la factura No. 2175 por el servicio de alimentación<br>para los trabajadores/as del Ministerio de Finanzas,<br>amparados bajo el código de trabajo, correspondiente<br>al periodo de 11 de mayo al 10 de junio de 2014. | s    | N   | 1                      | 1                          | 0                                 | ASOCIADO_TOTAL    |
|                                                                                                    |     |                     |     |       |     |                                                                                                    |      |     |                        |                            |                                   |                   |

- CUR's clase de Gasto = OGA / BYE / SUE
- **CUR**'s Autorizado pago de cada entidad.
- Se muestra solo CUR's de 15 días atrás, se podrá consultar registros anteriores con los filtros de búsqueda.

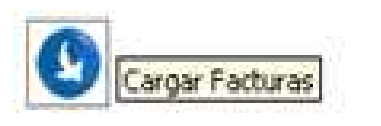

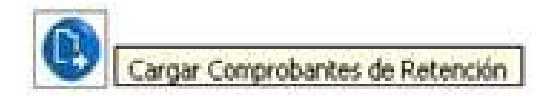

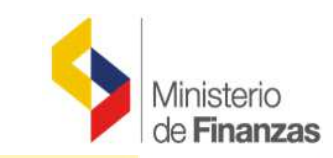

# FLUJO EN EL SISTEMA 3. 1 CARGAR COMPROBANTES DE VENTA

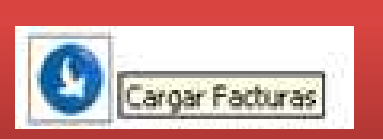

Seleccionar el CUR's de Gasto en estado PENDIENTE ASOCIAR o ASOCIADO PARCIAL.

### **ESTADO DEL COMPROBANTE**

- □ **Pendiente Asociar**: será el estado inicial con el que se mostrará el CUR de gasto, previo a la selección de facturas para generar el comprobante de retención.
- Asociado Parcial: estado que se generará cuando no todos los comprobantes de venta registrados en el CUR de gasto se encuentren asociados a un Comprobante de Retención.
- Asociado Total: estado que se generará cuando todos los comprobantes de venta registrados en el CUR se encuentren asociados a un Comprobante de Retención (ya sea físico o electrónico).

#### SIGEF - Tributación

Comprantes de Retención - Registro de Comprobantes de Retención Electrónico - Registro de Comprobantes Retención Electrónico

| Ejercicio<br>Actual       2014         Institución       § 130 - 9999 -<br>0000       -       MINISTERIO DE FINANZAS , MINISTERIO DE FINANZAS - PL<br>CENTRAL |              |     |     |     |                                                                                                    |    |    |                        |                            |                                   |                   |
|----------------------------------------------------------------------------------------------------|--------------|-----|-----|-----|----------------------------------------------------------------------------------------------------|----|----|------------------------|----------------------------|-----------------------------------|-------------------|
| Se                                                                                                    | I No.<br>CUR | REG | MOD | GAS | Descripción                                                                                                    | AP | РТ | No.Total<br>Comp.Venta | No.Comp.Venta<br>Asociados | No.Comp.Venta<br>Pend. de Asociar | Estado Comp.      |
| •                                                                                                    | 004181       | DEV | NOR | OGA | BLOOMBERG: Pago de la factura No. 5602495280 por<br>el servicio de información BLOOMBERG<br>PROFESSIONAL, requerido por la Subsecretaria de<br>Financiamiento Público, correspondiente al mes de<br>junio de 2014. Liquidación de Compras 569. | s  | s  | 1                      | 0                          | 1                                 | PENDIENTE_ASOCIAR |

# 3.1.1 ASOCIAR FACTURAS

#### SIGEF - Tributación

Comprantes de Retención - Registro de Comprobantes de Retención Electrónico - Registro de Comprobantes Retención Electrónico - Cargar facturas

| E            | jercicio<br>Actual                                                                                                    | 2014  |           |   |        |                 |            |              |               |           |        |                  |                    |                   |
|--------------|----------------------------------------------------------------------------------------------------|-------|-----------|---|--------|-----------------|------------|--------------|---------------|-----------|--------|------------------|--------------------|-------------------|
| In           | Institucion       Image: 130 - 9999 - 0000       MINISTERIO DE FINANZAS , MINISTERIO DE FINANZAS , MINISTERIO DE FINANZAS |       |           |   |        |                 |            |              | ZAS -         |           |        |                  |                    |                   |
| •            | Comp. de Fec.<br>Venta Emisión                                                                                                    |       |           |   | Estab. | Pto.<br>Emisión | Secuencial | Autorización | Moni<br>Factu | to<br>Ira | IVA    | Retención<br>IVA | Retención<br>Renta | Estado Comp       |
|              | FAG                                                                                                    | CTURA | 14/07/201 | 4 | 001    | 001             | 406        | 1115226994   | 5,            | 000.00    | 600.00 | 600.00           | 500.00             | PENDIENTE_GENERAR |
| 1<br>Filtros |                                                                                                    |       |           |   |        |                 |            |              |               |           |        |                  |                    |                   |

- □ Se despliegan todos los comprobantes de venta registrados en el CUR de gasto.
- Seleccionar los comprobantes en estado PENDIENTE GENERAR y dar clic en el botón Asociar Facturas para crear el Comprobante de Retención.

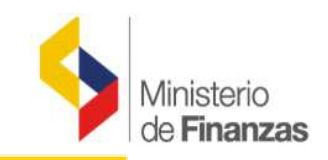

Asociar Facturas

|                   |                            | COMPRO                      | BANTE DE RETENCIÓN      |                      |           |
|-------------------|----------------------------|-----------------------------|-------------------------|----------------------|-----------|
|                   |                            | Informac                    | ión Agente de Retención |                      |           |
| T                 | 130 9999 0                 |                             |                         |                      |           |
| Institucon:       | MINISTERIO DE FINANZAS     |                             |                         |                      |           |
| RUC:              | 1760000900001              | Clase<br>Contribuyente:     | Especial                | Nombre<br>Comercial: |           |
| Razón Social:     | MINISTERIO DE FINANZAS     |                             |                         |                      |           |
| Establecimiento:  | 001 🗸                      | Punto Emisión:              | 005 🗸                   | Tipo de<br>Ambiente: | PRUEBAS V |
| Dirección:        | AV. 10 DE AGOSTO 1661      | Tipo de<br>Establecimiento: | MATRIZ                  | No. Resolución:      | 123       |
| Dirección Matriz: | AV. 10 DE AGOSTO 1661 Y JO | RGE WASHINGT                | N                       |                      |           |
| Fecha Emisión:    | 08/02/20'                  | Período Fiscal:             | Mes: 02                 | Año: 2015            | ]         |
| Secuencial:       |                            | Clave de Acceso:            |                         |                      |           |

Ingrese los campos:

□ *Establecimiento*: seleccionar del combo el establecimiento para emitir comprobante. Se desplegarán solo los que fueron previamente creados en el catálogo y se encuentre activos en el RUC.

□*Punto de Emisión:* seleccionar del combo el punto de emisión para emitir comprobante. Se desplegarán solo los que fueron previamente creados en el catálogo.

□*Fecha de Emisión*: se registrará la fecha de emisión del comprobante de retención expresada en día, mes y año.

Deríodo Fiscal: se registrará expresado en mes y año del comprobante de retención.

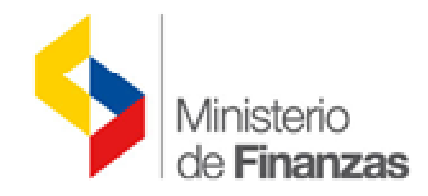

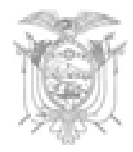

### Validación de la Fecha de Emisión

- □ La fecha de emisión no podrá ser mayor a la fecha actual.
- La fecha de emisión del comprobante de retención no podrá ser menor a la fecha de emisión del Comprobante de venta.
- La fecha de emisión del comprobante de retención deberá ser igual a la fecha en la que se esté creando el registro, y solo en casos excepcionales podrá ser menor hasta 10 días de la fecha en la que se está creando el comprobante.

### Validación del período fiscal

- El período fiscal no podrá ser mayor a la fecha que se esté generando el comprobante de retención en mes y año.
- El período fiscal no podrá ser menor a la fecha de emisión del comprobante de venta expresado en mes y año.

|      | Información Sujeto Retenido |             |                |            |                  |                                   |                             |          |            |                   |  |  |  |
|------|-----------------------------|-------------|----------------|------------|------------------|-----------------------------------|-----------------------------|----------|------------|-------------------|--|--|--|
| RUC: | [                           | 17026860880 | 01             | Razó       | n Social:        | TAMAYO CHIRIBOGA                  | LUZ MARIA OLIM              | PIA      |            |                   |  |  |  |
|      | Detalle de Retenciones      |             |                |            |                  |                                   |                             |          |            |                   |  |  |  |
|      | Comp. de<br>Venta           | Estab.      | Pto<br>Emisión | Secuencial | Fecha<br>Emisión | Descripción                       | Base Imponible<br>Retención | Impuesto | Porcentaje | Valor<br>Retenido |  |  |  |
|      | FACTURA 001 001             |             | 000000406      | 14-07-2014 | Retencion 100%   | 600.00                            | IVA                         | 100      | 600.00     |                   |  |  |  |
|      | FACTURA                     | 001         | 001            | 00000406   | 14-07-2014       | 303 - HONORARIOS<br>PROFESIONALES | 5000.00                     | RENTA    | 10         | 500.00            |  |  |  |

Los datos del Sujeto Retenido y el Detalle de Retenciones se mostrarán conforme se registró en el CUR de gastos. No se podrá hacer modificaciones sobre las retenciones de IVA o de Renta

|                    |                                             |        | Inf         | ormación Adiccional (No ob | ligat | orio)           |                   |  |
|--------------------|---------------------------------------------|--------|-------------|----------------------------|-------|-----------------|-------------------|--|
| Nombre 01:         | Direccion                                   | $\sim$ | Nombre 02:  | $\bigcirc$                 |       | Nombre 03:      | $\bigcirc$        |  |
| Descripción<br>01: | Av 10 de agosto<br>y Jorge <u>Washingto</u> | \$     | Descripción | )2:                        |       | Descripción 03: | $\langle \rangle$ |  |

Se podrá registrar información adicional –no es obligatorio-, en caso de registrar información se llenará los dos campos: Nombre y Descripción.

Una vez que revise toda la información se ejecutará el botón Asociar Facturas.

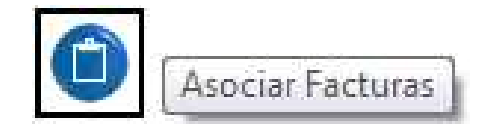

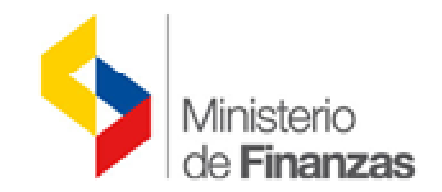

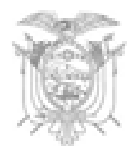

Comprantes de Retención - Registro de Comprobantes de Retención Electrónico - Registro de Comprobantes Retención Electrónico - Cargar facturas

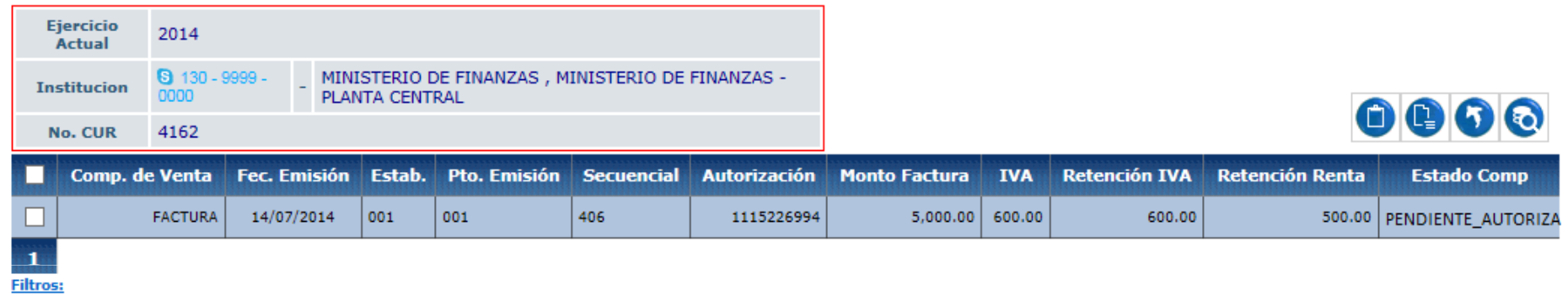

Creado el comprobante de retención el estado cambiará a Pendiente Autorizar hasta que sea enviado al SRI en el proceso de emisión.

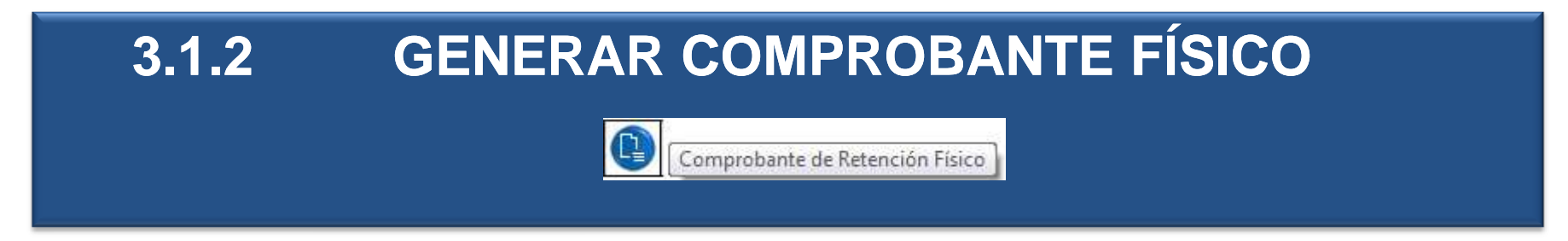

Comprantes de Retención - Registro de Comprobantes de Retención Electrónico - Registro de Comprobantes Retención Electrónico - Cargar facturas

| E  | jercicio<br>Actual | 2014                                                 |                        |                    |                 |            |              |                  |        |                  |                    |                   |
|----|--------------------|------------------------------------------------------|------------------------|--------------------|-----------------|------------|--------------|------------------|--------|------------------|--------------------|-------------------|
| In | stitucion          | S 130 - 9999 -<br>0000                               | MINISTERI<br>PLANTA CE | o de fin<br>Entral |                 |            |              |                  |        |                  |                    |                   |
| 1  | No. CUR            | 4181                                                 |                        |                    |                 |            |              |                  |        |                  | U                  |                   |
| •  | Com                | ıp. de Venta                                         | Fec.<br>Emisión        | Estab.             | Pto.<br>Emisión | Secuencial | Autorización | Monto<br>Factura | IVA    | Retención<br>IVA | Retención<br>Renta | Estado Comp       |
| <  | LIQUIDA<br>BIEN    | CION DE COMPRA DE<br>ES O PRESTACION DE<br>SERVICIOS | 15/07/2014             | 001                | 001             | 569        | 1113942231   | 2,200.00         | 264.00 | 264.00           | 484.00             | PENDIENTE_GENERAR |

Aquellos comprobantes de venta que no asocien a comprobantes de retención electrónico podrán eventualmente emitirse en físicos –puede ser compras de caja chica solo en los casos que no se pueda emitir electrónico-.

Seleccionar los comprobantes en estado PENDIENTE GENERAR y dar clic en el botón Comprobante de Retención Físico, el estado cambiará a GENERADO\_FISICO

| Comp. de Venta                                                  | Fec.<br>Emisión | Estab. | Pto.<br>Emisión | Secuencial | Autorización | Monto<br>Factura | IVA    | Retención<br>IVA | Retención<br>Renta | Estado Comp     |
|-----------------------------------------------------------------|-----------------|--------|-----------------|------------|--------------|------------------|--------|------------------|--------------------|-----------------|
| LIQUIDACION DE COMPRA DE<br>BIENES O PRESTACION DE<br>SERVICIOS | 15/07/2014      | 001    | 001             | 569        | 1113942231   | 2,200.00         | 264.00 | 264.00           | 484.00             | GENERADO_FISICO |

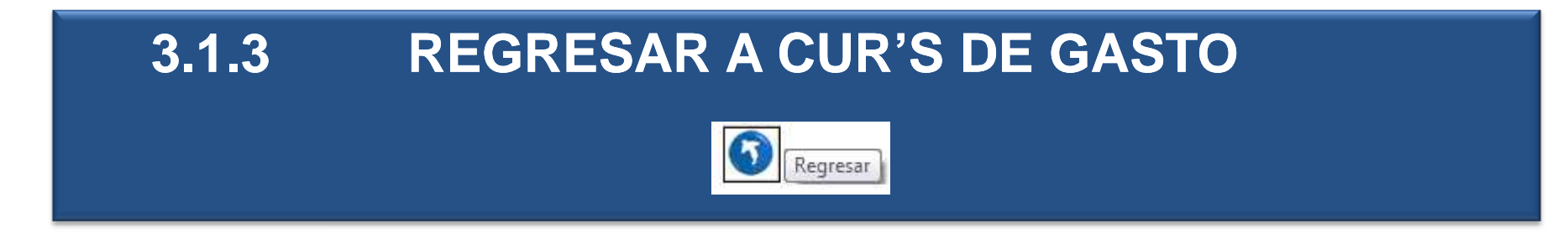

Comprantes de Retención - Registro de Comprobantes de Retención Electrónico - Registro de Comprobantes Retención Electrónico - Cargar facturas

|   | Ejercici<br>Actual | io<br>I         | 2014                                               |                        |                    |                 |              |              |                  |        |                  |                    |                 |
|---|--------------------|-----------------|----------------------------------------------------|------------------------|--------------------|-----------------|--------------|--------------|------------------|--------|------------------|--------------------|-----------------|
|   | Instituci          | ion             | <b>9</b> 130 - 9999 -<br>0000                      | - MINISTER<br>PLANTA C | IO DE FI<br>ENTRAL | NANZAS , M      | E FINANZAS - |              |                  |        |                  | 66                 |                 |
|   | No. CUI            | R               | 4181                                               |                        |                    |                 |              |              |                  |        |                  |                    |                 |
| I | Comp. de Venta     |                 |                                                    | Fec.<br>Emisión        | Estab.             | Pto.<br>Emisión | Secuencial   | Autorización | Monto<br>Factura | IVA    | Retención<br>IVA | Retención<br>Renta | Estado Comp     |
|   |                    | UIDAC<br>BIENES | ION DE COMPRA DE<br>5 O PRESTACION DE<br>SERVICIOS | 15/07/2014             | 001                | 001             | 569          | 1113942231   | 2,200.00         | 264.00 | 264.00           | 484.00             | GENERADO_FISICO |

Con el botón Regresar, se dirige a la pantalla donde se despliegan todos los CUR's de gasto y continuará el flujo de creación y emisión de comprobante de retención

# **FLUJO EN EL SISTEMA**

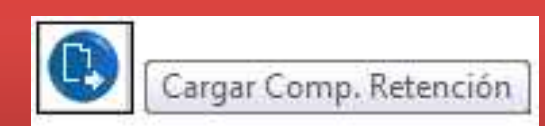

# **3. 2 CARGAR COMPROBANTES DE RETENCIÓN**

- □ Seleccionar el CUR's de Gasto en estado ASOCIADO TOTAL o ASOCIADO PARCIAL.
- Ejecutar el botón Cargar Comprobante de Retención para iniciar el flujo de emisión del comprobante.
- □ Se desplegará la pantalla con todos los comprobantes de retención creados

#### SIGEF - Tributación

Comprantes de Retención - Registro de Comprobantes de Retención Electrónico - Registro de Comprobantes Retención Electrónico

| 1   | Ejercicio<br>Actual |     | 2014                   |        |                                                                                                    |      |      |                        |                            |                                   |                |
|-----|---------------------|-----|------------------------|--------|----------------------------------------------------------------------------------------------------|------|------|------------------------|----------------------------|-----------------------------------|----------------|
| I   | nstitució           | n   | <b>G</b> 130 -<br>0000 | 9999 - | MINISTERIO DE FINANZAS , MINISTERIO<br>PLANTA CENTRAL                                                                                                    | D DE | FINA | NZAS -                 |                            | e                                 |                |
| Sel | No.<br>CUR          | REC | i MOD                  | GAS    | Descripción                                                                                                    | AP   | рт   | No.Total<br>Comp.Venta | No.Comp.Venta<br>Asociados | No.Comp.Venta<br>Pend. de Asociar | Estado Comp.   |
| ٥   | 004677              | DEV | NOR                    | OGA    | TUTASI PAZ Y MINO MARCO VINICIO: Pago de la factura No. 2489 por el mantenimiento preventivo y correctivo de los generadores que dan servicio al Centro de Datos y al edificio matriz del Ministerio de Finanzas, periodo del 25 de mayo al 25 de junio de 2014.                          | s    | N    | 1                      | 1                          | 0                                 | ASOCIADO_TOTAL |
| 0   | 004676              | DEV | NOR                    | OGA    | CENTRO DE TRANSFERENCIAS Y DESARROLLO DE<br>TECNOLOGIAS DE LA UNIVERSIDAD CENTRAL:<br>Pago de la factura No. 6056 por la capacitación de 3<br>servidores del Ministerio de Finanzas en el curso<br>"Gerencia Pública para Servidores de Entidades y<br>Organismos del Sector Público-CTT" | s    | N    | 1                      | 1                          | 0                                 | ASOCIADO_TOTAL |

# DESPLIEGUE DE TODOS LOS COMPROBANTES DE RETENCIÓN

#### SIGEF - Tributación

Comprantes de Retención - Registro de Comprobantes de Retención Electrónico - Registro de Comprobantes Retención Electrónico - Comprobantes de Retención

| I   | Ejercicio<br>Actual<br>nstitucio | 2014       | 9999 -           | MINISTERIO             | DE FINANZAS                                                 | , MINISTERI         | O DE FINANZAS - P | LANTA            | <b>3 10 10 10 10 10</b>               | 0                               |                    |
|-----|----------------------------------|------------|------------------|------------------------|-------------------------------------------------------------|---------------------|-------------------|------------------|---------------------------------------|---------------------------------|--------------------|
| Sel | No.<br>CUR                       | Secuencial | Tipo<br>Ambiente | RUC Sujeto<br>Retenido | Razón<br>Social<br>Sujeto<br>Retenido                       | Fecha de<br>Emisión | Establecimiento   | Punto<br>Emisión | No. Autorización SRI                  | Estado Envio<br>Comp. Retención | Estado<br>Aut. SRI |
| 0   | 004208                           | 000000031  | PRUEBAS          | 1790010570001          | ELECTRO<br>ECUATORIANA<br>S.A.<br>COMERCIAL E<br>INDUSTRIAL | 08/02/2015          | 001               | 005              |                                       | PENDIENTE_AUTORIZAR             |                    |
| 0   | 004162                           | 00000030   | PRUEBAS          | 1702686088001          | TAMAYO<br>CHIRIBOGA<br>LUZ MARIA<br>OLIMPIA                 | 07/02/2015          | 001               | 005              |                                       | FIRMADO                         |                    |
| 0   | 004224                           | 000000029  | PRUEBAS          | 1790233979001          | OMNIBUS BB<br>TRANSPORTES<br>S.A.                           | 07/02/2015          | 001               | 005              |                                       | GENERADO_ARCHIVO                |                    |
| 0   | 004296                           | 000000028  | PRUEBAS          | 1711787174001          | SANTOS DEL<br>CASTILLO<br>CLINT<br>ARTURO                   | 03/02/2015          | 001               | 005              | 0802201517494017600009000010215492056 | AUTORIZADO                      | AUTORIZADO         |

### Se inicia la emisión del comprobante de retención

- 1. Generar archivo electrónico XML.
- 2. Firmar Comprobante de Retención.
- 5. Generar PDF.

4. Bajar archivo.

3. Autorizar Comprobante de Retención.

# 3.2.1 GENERAR ARCHIVO ELECTRONICO XML

Generar Archivo Electrónico (XML)

Seleccionar el comprobante de retención en estado PENDIENTE AUTORIZAR.

Ejecutar el botón Generar Archivo XML.

#### SIGEF - Tributación

Comprantes de Retención - Registro de Comprobantes de Retención Electrónico - Registro de Comprobantes Retención Electrónico - Comprobantes de Retención

| I   | Ejercicio<br>Actual<br>nstitucio | 2014<br>n (\$ 130 -<br>0000 | 9999 -           | - MINISTERIO<br>CENTRAL | DE FINANZAS                                                 | , MINISTERI         | O DE FINANZAS - P | LANTA            |                      | 0                               |                    |
|-----|----------------------------------|-----------------------------|------------------|-------------------------|-------------------------------------------------------------|---------------------|-------------------|------------------|----------------------|---------------------------------|--------------------|
| Sel | No.<br>CUR                       | Secuencial                  | Tipo<br>Ambiente | RUC Sujeto<br>Retenido  | Razón<br>Social<br>Sujeto<br>Retenido                       | Fecha de<br>Emisión | Establecimiento   | Punto<br>Emisión | No. Autorización SRI | Estado Envio<br>Comp. Retención | Estado<br>Aut. SRI |
| 0   | 004208                           | 00000031                    | PRUEBAS          | 1790010570001           | ELECTRO<br>ECUATORIANA<br>S.A.<br>COMERCIAL E<br>INDUSTRIAL | 08/02/2015          | 001               | 005              |                      | PENDIENTE_AUTORIZAR             |                    |

### El comprobante cambia a estado GENERADO ARCHIVO.

| Sel | No.<br>CUR | Secuencial | Tipo<br>Ambiente | RUC Sujeto<br>Retenido | Razón<br>Social<br>Sujeto<br>Retenido                       | Fecha de<br>Emisión | Establecimiento | Punto<br>Emisión | No. Autorización SRI | Estado Envio<br>Comp. Retención | Estado<br>Aut. SRI |
|-----|------------|------------|------------------|------------------------|-------------------------------------------------------------|---------------------|-----------------|------------------|----------------------|---------------------------------|--------------------|
| 0   | 004208     | 00000031   | PRUEBAS          | 1790010570001          | ELECTRO<br>ECUATORIANA<br>S.A.<br>COMERCIAL E<br>INDUSTRIAL | 08/02/2015          | 001             | 005              |                      | GENERADO_ARCHIVO                |                    |

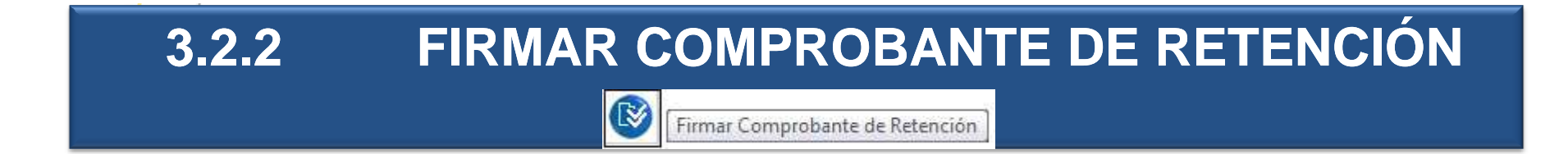

Seleccionar el comprobante de retención en estado GENERADO ARCHIVO.

Ejecutar el botón Firmar Comprobante de Retención.

#### SIGEF - Tributación

Comprantes de Retención - Registro de Comprobantes de Retención Electrónico - Registro de Comprobantes Retención Electrónico - Comprobantes de Retención

| I   | Ejercicio<br>Actual<br>nstitucio | 2014<br>0 130-<br>0000 | 9999 -           | - MINISTERIO<br>CENTRAL | DE FINANZAS                                                 | , MINISTERI         | O DE FINANZAS - P | LANTA            | 3 ∞ 8 8 8 4          | 0                               |                    |
|-----|----------------------------------|------------------------|------------------|-------------------------|-------------------------------------------------------------|---------------------|-------------------|------------------|----------------------|---------------------------------|--------------------|
| Sel | No.<br>CUR                       | Secuencial             | Tipo<br>Ambiente | RUC Sujeto<br>Retenido  | Razón<br>Social<br>Sujeto<br>Retenido                       | Fecha de<br>Emisión | Establecimiento   | Punto<br>Emisión | No. Autorización SRI | Estado Envio<br>Comp. Retención | Estado<br>Aut. SRI |
| 0   | 004208                           | 00000031               | PRUEBAS          | 1790010570001           | ELECTRO<br>ECUATORIANA<br>S.A.<br>COMERCIAL E<br>INDUSTRIAL | 08/02/2015          | 001               | 005              |                      | GENERADO_ARCHIVO                |                    |

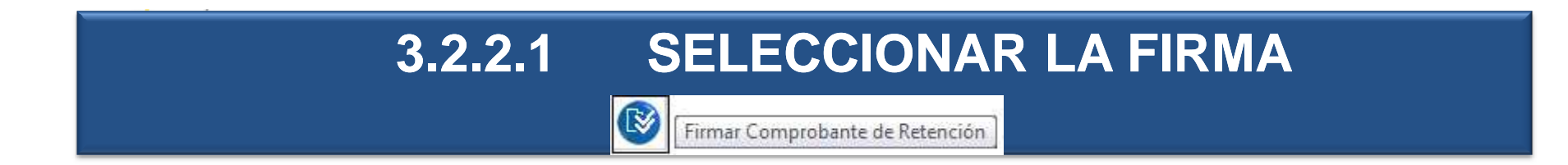

Se despliega la pantalla para firmar el Comprobante; si la entidad tuviera varios certificados de firma digital, deberá seleccionar el certificado para firmar. Digitar la clave del certificado y ejecutar el botón para firmar el comprobante

|            |                  | Firmar - Comproba       | nte de Retención       |              |                                                                          |
|------------|------------------|-------------------------|------------------------|--------------|--------------------------------------------------------------------------|
| Ejercicio: | 2014             |                         |                        |              |                                                                          |
| Entidad:   | 130 9999         | 0 MINISTERIO DE FINA    | ANZAS                  |              |                                                                          |
| No. Cur:   | 4208 Secuencial: | 31 No. Establecimiento: | 001 Punto Emisión: 005 | Certificado: | David Eduardo Del Castillo Medina<br>Juan Cristobal Galarza Neira        |
|            |                  | Clave del Certificado : | •••••                  |              | Sheila Enith Villarreal Olmedo<br>Verónica Patricia Dávila Villavicencio |
|            |                  |                         | 3 <b>B</b>             |              |                                                                          |

# 3.2.2 FIRMAR COMPROBANTE DE RETENCIÓN

### El comprobante cambia a estado FIRMADO

#### SIGEF - Tributación

Comprantes de Retención - Registro de Comprobantes de Retención Electrónico - Registro de Comprobantes Retención Electrónico - Comprobantes de Retención

| I   | jercicio<br>Actual | 2014       | 9999 -           |                        | DE FINANZAS ,                                               | MINISTERIO          | DE FINANZAS - PL | ANTA             | 5 • • • • • • •      | 0                               |                    |
|-----|--------------------|------------|------------------|------------------------|-------------------------------------------------------------|---------------------|------------------|------------------|----------------------|---------------------------------|--------------------|
| Sel | No.<br>CUR         | Secuencial | Tipo<br>Ambiente | RUC Sujeto<br>Retenido | Razón<br>Social<br>Sujeto<br>Retenido                       | Fecha de<br>Emisión | Establecimiento  | Punto<br>Emisión | No. Autorización SRI | Estado Envio<br>Comp. Retención | Estado<br>Aut. SRI |
| 0   | 004208             | 00000031   | PRUEBAS          | 1790010570001          | ELECTRO<br>ECUATORIANA<br>S.A.<br>COMERCIAL E<br>INDUSTRIAL | 08/02/2015          | 001              | 005              |                      | FIRMADO                         |                    |

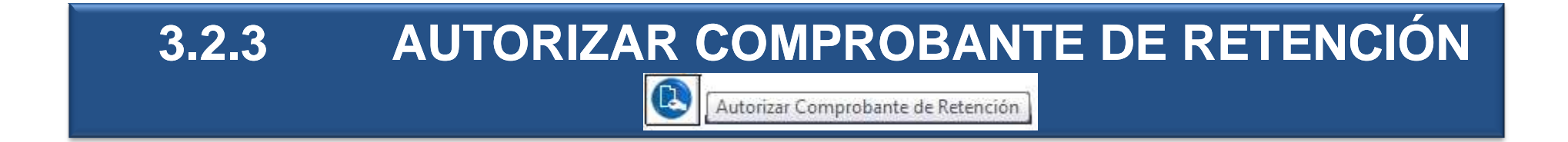

Seleccionar el comprobante de retención en estado FIRMADO.

Ejecutar el botón Autorizar Comprobante de Retención.

#### SIGEF - Tributación

Comprantes de Retención - Registro de Comprobantes de Retención Electrónico - Registro de Comprobantes Retención Electrónico - Comprobantes de Retención

| I   | Ejercicio<br>Actual<br>nstitucio | 2014<br>n (\$ 130 -<br>0000 | 9999 -           | _ MINISTERIO<br>CENTRAL | DE FINANZAS ,                                               | MINISTERIO          | DE FINANZAS - PL | ANTA             | <b>5 1 2 2</b>       | 0                               |                    |
|-----|----------------------------------|-----------------------------|------------------|-------------------------|-------------------------------------------------------------|---------------------|------------------|------------------|----------------------|---------------------------------|--------------------|
| Sel | No.<br>CUR                       | Secuencial                  | Tipo<br>Ambiente | RUC Sujeto<br>Retenido  | Razón<br>Social<br>Sujeto<br>Retenido                       | Fecha de<br>Emisión | Establecimiento  | Punto<br>Emisión | No. Autorización SRI | Estado Envio<br>Comp. Retención | Estado<br>Aut. SRI |
| 0   | 004208                           | 00000031                    | PRUEBAS          | 1790010570001           | ELECTRO<br>ECUATORIANA<br>S.A.<br>COMERCIAL E<br>INDUSTRIAL | 08/02/2015          | 001              | 005              |                      | FIRMADO                         |                    |

| Sel | No.<br>CUR | Secuencial | Tipo<br>Ambiente | RUC Sujeto<br>Retenido | Razón Social Sujeto<br>Retenido | Fecha de<br>Emisión | Establecimiento | Punto<br>Emisión | No. Autorización SRI | Estado<br>Envio<br>Comp.<br>Retención | Estado<br>Aut. SRI |
|-----|------------|------------|------------------|------------------------|---------------------------------|---------------------|-----------------|------------------|----------------------|---------------------------------------|--------------------|
| 0   | 004336     | 00000018   | PRUEBAS          | 0992236191001          | EDUCENTRO S.A.                  | 19/12/2014          | 001             | 005              |                      | FIRMADO                               | RECIBIDA           |

El comprobante puede cambiar a los siguientes estados:

### FIRMADO / RECIBIDO

Cuando cambie a este estado, se deberá ejecutar nuevamente el botón Autorizar Comprobante de Retención hasta que el estado sea Autorizado o Rechazado.

| Sel | No.<br>CUR | Secuencial | Tipo<br>Ambiente | RUC Sujeto<br>Retenido | Razón<br>Social<br>Sujeto<br>Retenido | Fecha de<br>Emisión | Establecimiento | Punto<br>Emisión | No. Autorización SRI                  | Estado Envio<br>Comp. Retención | Estado<br>Aut. SRI |
|-----|------------|------------|------------------|------------------------|---------------------------------------|---------------------|-----------------|------------------|---------------------------------------|---------------------------------|--------------------|
|     |            |            |                  |                        | ELECTRO                               |                     |                 |                  |                                       |                                 |                    |
| 0   | 004208     | 00000031   | PRUEBAS          | 1790010570001          | S.A.<br>COMERCIAL E<br>INDUSTRIAL     | 08/02/2015          | 001             | 005              | 0802201518343217600009000010215493846 | AUTORIZADO                      | AUTORIZADO         |

### AUTORIZADO / AUTORIZADO

El comprobante está autorizado por el SRI y deberá ser entregado al sujeto retenido.

| Sel | No.<br>CUR | Secuencial | Tipo<br>Ambiente | RUC Sujeto<br>Retenido | Razón<br>Social<br>Sujeto<br>Retenido | Fecha de<br>Emisión | Establecimiento | Punto<br>Emisión | No. Autorización SRI | Estado Envio<br>Comp. Retención | Estado<br>Aut. SRI |
|-----|------------|------------|------------------|------------------------|---------------------------------------|---------------------|-----------------|------------------|----------------------|---------------------------------|--------------------|
| 0   | 004181     | 00000025   | PRUEBAS          | INT000000751           | BLOOMBERG                             | 30/01/2015          | 001             | 005              |                      | RECHAZADO                       | NO<br>AUTORIZADO   |

### RECHAZADO / NO AUTORIZADO

El comprobante está rechazado por el SRI y deberá corregirse el error y emitirlo nuevamente.

# 3.2.4 BAJAR ARCHIVO

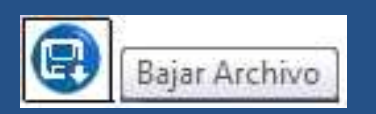

Seleccionar el comprobante de retención en estado AUTORIZADO.

Ejecutar el botón Bajar Archivo, con esta opción cada entidad DEBERÁ guardar y archivar

sus comprobantes electrónicos, tal como se hace en comprobantes físicos.

El archivo deberá ser entregado al sujeto retenido.

#### SIGEF - Tributación

Comprantes de Retención - Registro de Comprobantes de Retención Electrónico - Registro de Comprobantes Retención Electrónico - Comprobantes de Retención

| 1   | Ejercicio<br>Actual<br>nstitucio | 2014<br>n 0000 | 9999 -           | _ MINISTERIO<br>CENTRAL | DE FINANZAS ,                                               | MINISTERIO          | DE FINANZAS - PL | ANTA             |                                       | 0                               |                    |
|-----|----------------------------------|----------------|------------------|-------------------------|-------------------------------------------------------------|---------------------|------------------|------------------|---------------------------------------|---------------------------------|--------------------|
| Sel | No.<br>CUR                       | Secuencial     | Tipo<br>Ambiente | RUC Sujeto<br>Retenido  | Razón<br>Social<br>Sujeto<br>Retenido                       | Fecha de<br>Emisión | Establecimiento  | Punto<br>Emisión | No. Autorización SRI                  | Estado Envio<br>Comp. Retención | Estado<br>Aut. SRI |
| 0   | 004208                           | 00000031       | PRUEBAS          | 1790010570001           | ELECTRO<br>ECUATORIANA<br>S.A.<br>COMERCIAL E<br>INDUSTRIAL | 08/02/2015          | 001              | 005              | 0802201518343217600009000010215493846 | AUTORIZADO                      | AUTORIZADO         |

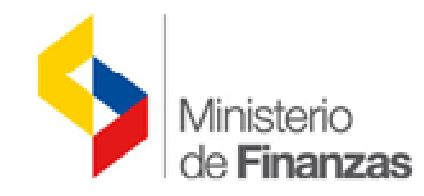

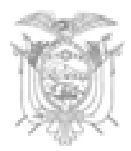

| _                                                        |                                        | - ADM                               | J                          | Curren           |   |
|----------------------------------------------------------|----------------------------------------|-------------------------------------|----------------------------|------------------|---|
| 🖞 Guardar como                                           |                                        |                                     |                            |                  |   |
| 💭 🕘 - 🚺 🕨 EQUI                                           | PO 🕨 Descargas                         | ÷                                   | 49 Buscar De               | escarg <i>as</i> |   |
| Organizar 🔻 Nuev                                         | va carpeta                             |                                     | 1                          | 833 <b>•</b>     | ( |
| Favoritos<br>Descargas<br>Escritorio<br>Sitios recientes | Nombre                                 | Fec<br>Ningún elemento coincide cor | ha<br>n el criterio de bús | Tipo<br>queda.   |   |
| 📲 Equipo                                                 |                                        | m                                   |                            |                  |   |
| Nombre: 🙎<br>Tipo: D                                     | 8022015071760000900001<br>ocumento XML | 10010050000000310000420811          |                            |                  |   |

Guardar el archivo XML del comprobante de Retención en la pc de la entidad

| Nombre                               | Fecha de modifica | Тіро          | Tamaño |
|--------------------------------------|-------------------|---------------|--------|
| 080220150717600009000011001005000000 | 08/02/2015 09:04  | Documento XML | 9 KB   |

### Archivo XML que debe ser archivado y entregado al Sujeto Retenido

<?xml version="1.0" encoding="utf-8" standalone="yes"?> <autorizacion> <estado>AUTORIZADO</estado> <numeroAutorizacion>0802201518343217600009000010215493846 </numeroAutorizacion> <fechaAutorizacion>08/02/2015 06:34:32</fechaAutorizacion> <comprobante><! [CDATA [<?xml version="1.0" encoding="UTF-8"?> <comprobanteRetencion id="comprobante" version="1.0.0"> <infoTributaria> <ambiente>1</ambiente> <tipoEmision>1</tipoEmision> <razonSocial>MINISTERIO DE FINANZAS</razonSocial> <ruc>1760000900001</ruc> <claveAcceso>080220150717600009000011001005000000310000420811 </claveAcceso> <codDoc>07</codDoc> <estab>001</estab> <ptoEmi>005</ptoEmi> <secuencial>00000031</secuencial> <dirMatriz>AV. 10 DE AGOSTO 1661 Y JORGE WASHINGTON </dirMatriz> </infoTributaria> <infoCompRetencion> <fechaEmision>08/02/2015</fechaEmision> <dirEstablecimiento>AV. 10 DE AGOSTO 1661 Y JORGE WASHINGTON </dirEstablecimiento> <contribuyenteEspecial>123</contribuyenteEspecial> <tipoIdentificacionSujetoRetenido>04 </tipoIdentificacionSujetoRetenido> <razonSocialSujetoRetenido>ELECTRO ECUATORIANA S.A. COMERCIAL E INDUSTRIAL</razonSocialSujetoRetenido> <identificacionSujetoRetenido>1790010570001 </identificacionSujetoRetenido> <periodoFiscal>02/2015</periodoFiscal> </infoCompRetencion>

<impuestos> <impuesto> <codigo>1</codigo> <codigoRetencion>341</codigoRetencion> <baseImponible>259.20</baseImponible> <porcentajeRetener>2.00</porcentajeRetener> <valorRetenido>5.18</valorRetenido> <codDocSustento>01</codDocSustento> <numDocSustento>001001000032673</numDocSustento> <fechaEmisionDocSustento>01/07/2014 </fechaEmisionDocSustento> </impuesto> </impuestos> <ds:Signature xmlns:ds="http://www.w3.org/2000/09/xmldsig#" xmlns:etsi="http://uri.etsi.org/01903/v1.3.2#" Id="Signature305902"> <ds:SignedInfo Id="Signature-SignedInfo526156"> <ds:CanonicalizationMethod Algorithm="http://www.w3.org/TR/2001/REC-xml-c14n-20010315"> </ds:CanonicalizationMethod> <ds:SignatureMethod Algorithm="http://www.w3.org/2000/09/xmldsig#rsa-sha1"> </ds:SignatureMethod> <ds:Reference Id="SignedPropertiesID373854" Type="http://uri.etsi.org/01903#SignedProperties" URI="#Signature305902-SignedProperties955568"> <ds:DigestMethod Algorithm="http://www.w3.org/2000/09/xmldsig#sha1"> </ds:DigestMethod> <ds:DigestValue>aGqTKWwplvCrG0cN7jLtIAg0S7I=</ds:DigestValue> </ds:Reference> <ds:Reference URI="#Certificate1637533"> <ds:DigestMethod Algorithm="http://www.w3.org/2000/09/xmldsig#sha1"> </ds:DigestMethod>

# 3.2.5 GENERAR PDF – RIDE-

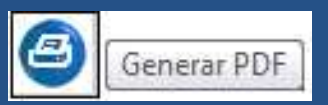

Seleccionar el comprobante de retención en estado AUTORIZADO.

Ejecutar el botón Generar PDF, opción con la que se podrá visualizar el comprobante de retención en formato pdf, que deberá ser guardado en la PC de la entidad para entregarlo al sujeto retenido con el archivo xml.

#### SIGEF - Tributación Comprantes de Retención - Registro de Comprobantes de Retención Electrónico - Registro de Comprobantes Retención Electrónico - Comprobantes de Retención Eiercicio 2014 Actual 6 • V R 8 8 0 130 - 9999 -MINISTERIO DE FINANZAS , MINISTERIO DE FINANZAS - PLANTA Institucion CENTRAL Razón **RUC Sujeto** Social Fecha de Estado Envio Estado No. Tipo Punto Establecimiento Sel Secuencial No. Autorización SRI Ambiente Retenido Sujeto Emisión Fmisión Comp. Retención Aut. SRI Retenido ELECTRO **ECUATORIANA** 004208 000000031 PRUEBAS 1790010570001 S.A. 08/02/2015 001 005 0802201518343217600009000010215493846 AUTORIZADO AUTORIZADO COMERCIAL E INDUSTRIAL

El formato PDF se puede visualizar en cualquier estado del comprobante: Pendiente Autorizar, Generado Archivo, Firmado, Autorizado.

### COMPROBANTE DE RETENCIÓN

| Institución:        | MINISTERIO DE FINA                              | NZAS                   | RUC:                                | 176000090000                  | 1                          |                            |             |  |
|---------------------|-------------------------------------------------|------------------------|-------------------------------------|-------------------------------|----------------------------|----------------------------|-------------|--|
|                     |                                                 |                        | No.:                                | 001-005-00000                 | 0031                       |                            |             |  |
| Nombre Comercial:   |                                                 |                        | No. Autorización                    | No. Autorización: 08022015183 |                            | 43217600009000010215493846 |             |  |
|                     |                                                 |                        | Clave de Acceso                     | : 080220150717                | 6000090000110010050000     | 00031000                   | 0420811     |  |
| Dirección Matriz:   | AV. 10 DE AGOSTO 1                              | 561 Y JORGE WASHINGTON | Ambiente:                           | PRUEBAS                       | Contrib<br>Especia         | uyente<br>I No.:           | 123         |  |
| Dirección Sucursal: | AV. 10 DE AGOSTO 1                              | 661 Y JORGE WASHINGTON | Estado Comp.:                       | AUTORIZADO                    | Estado Auto                | r. SRI:                    | AUTORIZADO  |  |
|                     |                                                 |                        |                                     |                               | Fecha Autor                | SRI:                       | 08/02/2015  |  |
| Razón Social:       | ELECTRO ECUATORIANA S.A. COMERCIAL E INDUSTRIAL |                        | TRIAL Fechad                        | Fecha de Emisión:             |                            |                            |             |  |
|                     |                                                 |                        | RUC:                                |                               | 1790010570001              |                            |             |  |
|                     |                                                 |                        | Período                             | Fiscal:                       | 2/2015                     |                            |             |  |
| Comprobante         | Número                                          | Fecha Emisión          | Base Imponible<br>para la Retención | Impuesto                      | Porcentaje de<br>Retención | Val                        | or Retenido |  |
| FACTURA             | 001-001-000032673                               | 01/07/2014             | 259.20                              | RENTA                         | 2.00                       |                            | 5.18        |  |
| INFORMACIÓN ADI     | CIONAL                                          |                        |                                     |                               |                            |                            |             |  |

Formato PDF – RIDE- que será entregado al sujeto retenido

### MOTIVOS DE RECHAZO DE LOS COMPROBANTES

### Error en Fecha de Emisión

Entre la fecha de emisión del comprobante de retención y la fecha de autorización del SRI sea mayor a 10 días.

Al rechazo por parte del SRI, se corregirá la fecha de emisión y se iniciará el proceso de emisión del comprobante.

### Cierre del establecimiento emisor

Se cierre en el RUC el establecimiento configurado en el catálogo como emisor de los comprobantes de retención

Al rechazo por parte del SRI, se emitirá el comprobante desde un establecimiento abierto y se iniciará el proceso de emisión del comprobante

### Error de cálculo

Diferencias del cálculo de la base imponible por el porcentaje de retención no sea igual al impuesto retenido. Ejemplo: Base imponible 26.660.88 x 1% de retención = 312.97

Al rechazo por parte del SRI, se emitirá el comprobante físico, ya que no se puede corregir el error registrado previamente en todo el proceso del CUR de gasto.

# **ROLES PARA EMISIÓN DE COMPROBANTES DE RETENCIÓN**

### **OPERADOR TRIBUTARIO**

6038-Operador de Tributación de UDAF Autónoma con EOD 6041-Operador de Tributación de Entidad Operativa Desconcentrada de UDAF Autónoma 6044-Operador de Tributación de UDAF Empresa Pública sin EOD 6047-Operador de Tributación de UDAF Seccional con EOD 6050-Operador de Tributación de Entidad Operativa Desconcentrada de UDAF Seccional 6053-Operador de Tributación de UDAF Seccional sin EOD 6056-Operador de Tributación de UDAF Autónoma 6059-Operador de Tributación de UDAF con EOD 6062-Operador de Tributación de Entidad Operativa Desconcentrada 6065-Operador de Tributación de UDAF sin EOD

# ROLES PARA EMISIÓN DE COMPROBANTES DE RETENCIÓN

### APROBADOR TRIBUTARIO

6036-Aprobador de Tributación de UDAF Autónoma con EOD 6039-Aprobador de Tributación de Entidad Operativa Desconcentrada de UDAF Autónoma 6042-Aprobador de Tributación de UDAF Empresa Pública sin EOD 6045-Aprobador de Tributación de UDAF Seccional con EOD 6048-Aprobador de Tributación de Entidad Operativa Desconcentrada de UDAF Seccional 6051-Aprobador de Tributación de UDAF Seccional sin EOD 6054-Aprobador de Tributación de UDAF Autónoma 6057-Aprobador de Tributación de UDAF con EOD 6060-Aprobador de Tributación de Entidad Operativa Desconcentrada 6063-Aprobador de Tributación de UDAF sin EOD 6066-Aprobador de Tributación de UDAF de segundo nivel 6068-Aprobador de Tributación de UDAF de segundo nivel

# **IMPORTANTE**

A partir de marzo es obligatorio para las entidades usuarias del eSigef emitir comprobantes de retención electrónicos desde el sistema.

# RECUERDE

Mediante Resolución No. NAC-DGERCGC14-00157 del 12 de marzo de 2014, publicada en Suplemento del Registro Oficial No. 215 del 31 de marzo de 2014, el SRI establece que l*os organismos y entidades públicas, deberán emitir comprobantes de retención únicamente a través de comprobantes electrónicos, a partir del 01 de abril del* 2015.

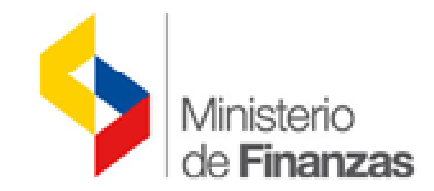

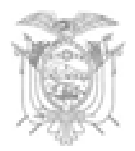

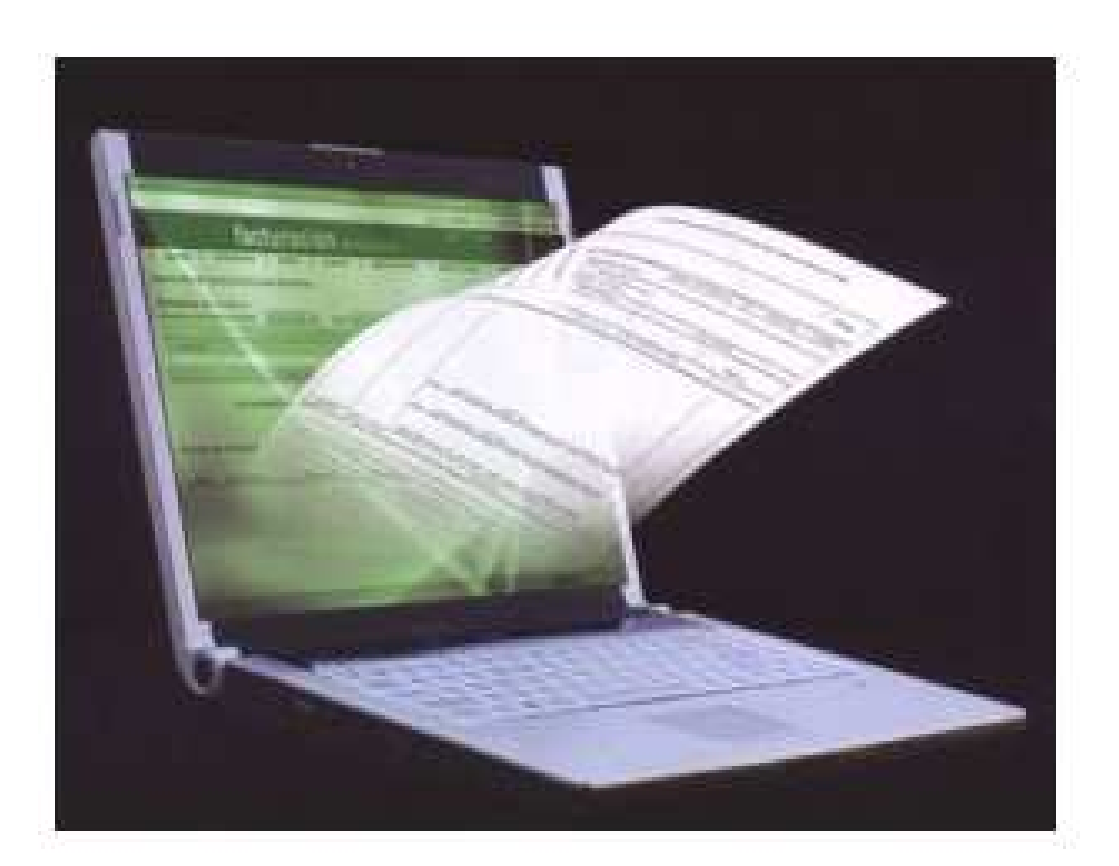

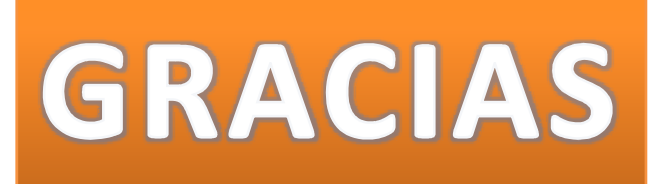

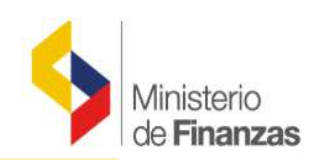